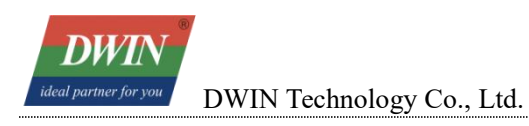

# DWIN Linux Screen Development Guide (36 Series)

| DWIN                                                  |                                    |
|-------------------------------------------------------|------------------------------------|
| ideal partner for you DWIN Technology Co., Ltd.       | Professional Creditable Successful |
| 1 Product Introduction                                |                                    |
| 1.1 Product Feature                                   |                                    |
| 1.1.1 Development Method                              | 2                                  |
| 1.1.2 Shipping List(for reference)                    |                                    |
| 1.1.3 Optional Accessories                            |                                    |
| 1.2 Wiring                                            |                                    |
| 1.2.1 Hardware Connection                             | 4                                  |
| 1.2.2 Serial Parameter Setting                        | 4                                  |
| 1.2.3 Other Tools                                     |                                    |
| 2 Environment Configuration                           |                                    |
| 2.1 Ubuntu16.04 Configuration                         |                                    |
| 2.1.1 Introduction                                    | 5                                  |
| 2.1.2 Environment Requirements                        |                                    |
| 2.1.3 VMware Workstation Installation Steps           |                                    |
| 2.1.4 Download Ubuntu                                 |                                    |
| 2.1.5 Ubuntu Installation                             |                                    |
| 2.1.6 Setting up the Shared Folders                   |                                    |
| 2.2 Install the T113 Toolchain                        |                                    |
| 2.3 Screen Configuration                              |                                    |
| 2.3.1 Hardware Introduction                           |                                    |
| 2.3.2 Terminal Software                               |                                    |
| 2.3.3 Serial communication                            |                                    |
| 2.3.4 Telnet Connection via Ethernet                  |                                    |
| 2.3.5 Screen IP Configuration                         |                                    |
| 2.3.6 Application Upgrade Guide                       |                                    |
| 3 Cross-Compilation of QT Project Files               |                                    |
| 3.1 Configuration of Cross-Compilation of Qt Creator  |                                    |
| 3.1.1 System Requirements                             |                                    |
| 3.1.2 Download the Installation Package of Qt Creator |                                    |
| 3.1.3 Install Qt Creator                              |                                    |
| 3.1.4 Run the Installation Package                    |                                    |
| 3.1.5 Configure the Cross-compilation Environment     |                                    |
| 3.1.6 Compile Qt Project                              |                                    |
| 3.2 qmake                                             |                                    |
| 3.3 Download via USB Flash Drive                      |                                    |
| 3.4 Run dwinqtdemo                                    |                                    |
| 3.5 Network Function                                  |                                    |
| 3.5.1 Network Configuration                           |                                    |
| 3.6 System Time Setting                               |                                    |
| 3.7 Brightness Adjustment                             |                                    |
| 3.8 Buzzer Switch                                     |                                    |
| 4 Cross-Compilation of LVGL Project Files             |                                    |
| 4.1 Software Requirements                             |                                    |
| 4.2 Hardware Introduction                             |                                    |
| 4.3 Cross Compilation                                 |                                    |
| 4.3.1 Preparation before Compilation                  |                                    |
| 4.3.2 Compilation Steps                               |                                    |
| 4.3.3 Run Tests                                       |                                    |

| <i>DWIN</i><br><i>ideal partner for you</i><br>DWIN Technology Co., Ltd. | Professional Creditable Successful |
|--------------------------------------------------------------------------|------------------------------------|
| 4.4 Precautions                                                          |                                    |
| 4.4.1 Makefile                                                           |                                    |
| 4.4.2 Third-Party Library                                                |                                    |
| 5 Revision Records                                                       |                                    |

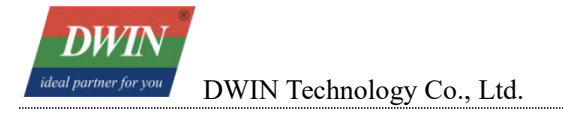

# **1** Product Introduction

### **1.1 Product Feature**

DWIN Linux screen(36 series), with CAN interface.

CPU: Allwinner T113-S3, Quad-core ARM Cortex-A7

RAM: 128MB DDR3

Storage: 8GB EMMC

Main Frequency: 1GHz

Linux Version: Linux 5.4

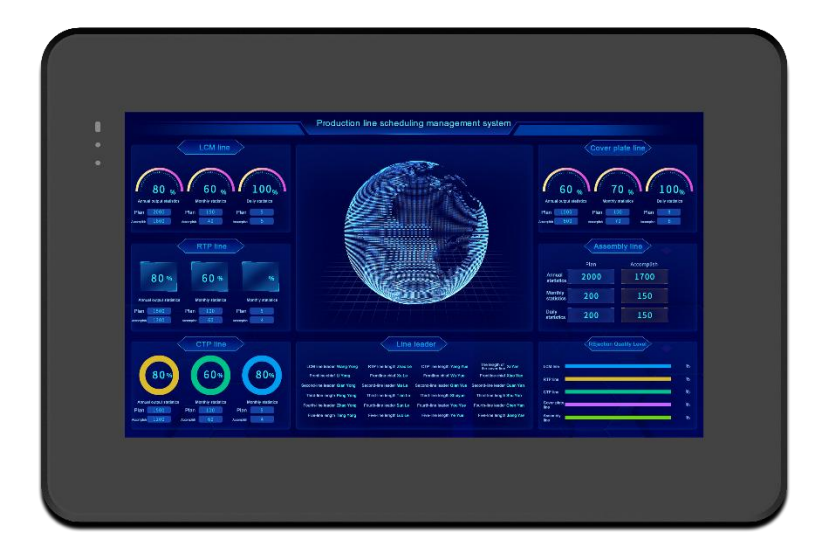

DMT10600T101\_36WTC

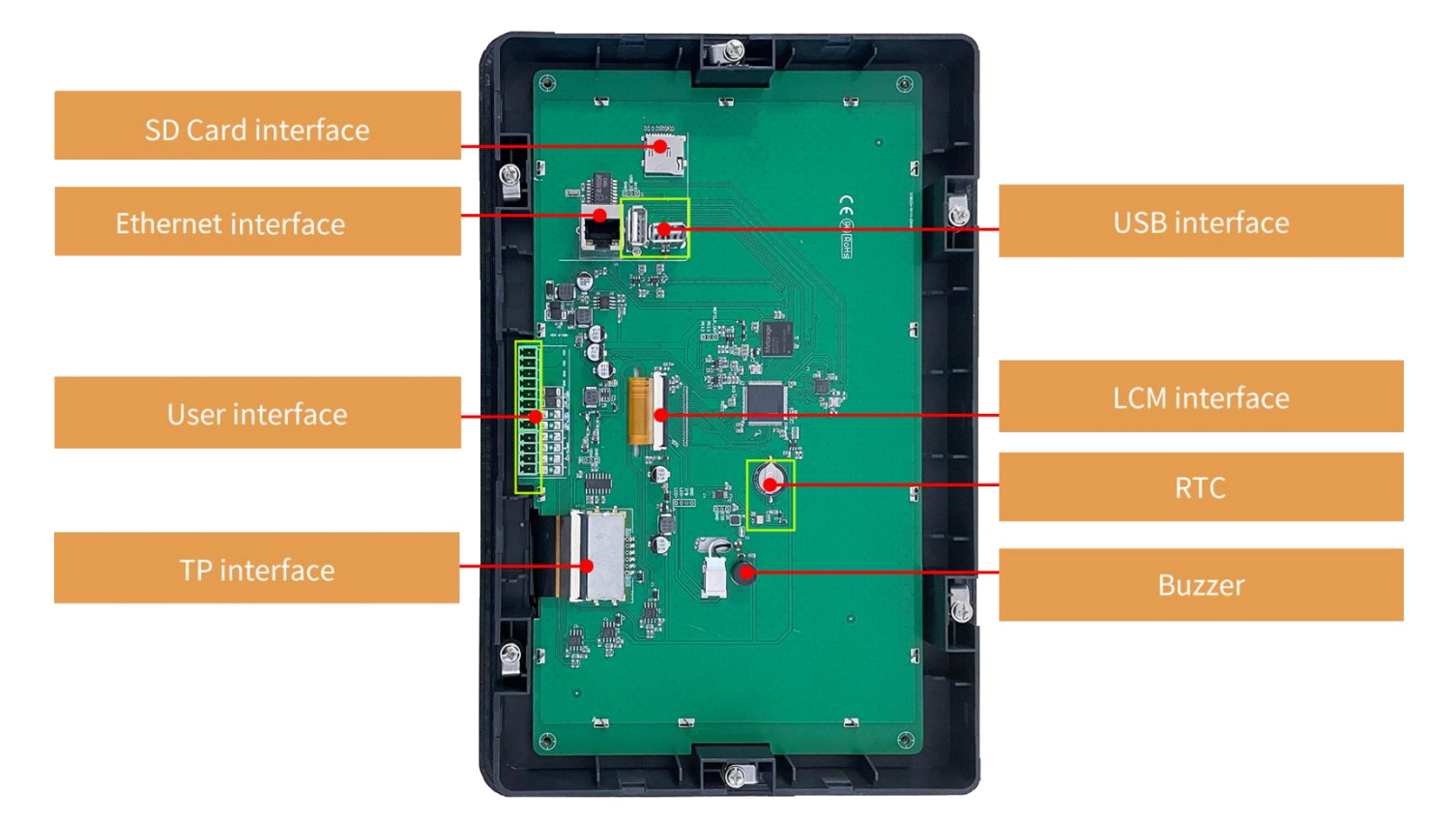

DMT10600T101\_36WTC

### **1.1.2 Development Method**

QT and LVGL are optional.

The development materials and tools can be referred to:

Documents: https://www.dwin-global.com/development-guide/

Tool: https://www.dwin-global.com/tool-page/

### **1.1.3 Shipping List(for reference)**

• screen ×1

### **1.1.4 Optional Accessories**

• SD card

# 1.2 Wiring

**NW** 

Regarding the definition of serial please refer to the related datasheet as below:

#### Peripheral and Interfaces

| Properties | Parameters  | Description |  |
|------------|-------------|-------------|--|
|            | 1-way RS232 | UART2       |  |
| Interface  | 1-way RS485 | UART5       |  |
|            | 1-way RS422 | UART3       |  |

Datasheet\_Peripheral and Interfaces

| Definition | Pin# | 10 | Description |
|------------|------|----|-------------|
| VIN        | 1.2  | Р  | Power Input |
| GND        | 3.4  | Р  | GND         |
| TX2        | 5    | 0  | DOUT        |
| RX2        | 6    | I  | DIN         |
| 485+       | 7    | A+ | 485+        |
| 485-       | 8    | B- | 485-        |
| A          | 9    |    | RS422       |
| В          | 10   |    | RS422       |
| Y          | 11   | -  | RS422       |
| Z          | 12   |    | RS422       |

Datasheet\_Interface Definition

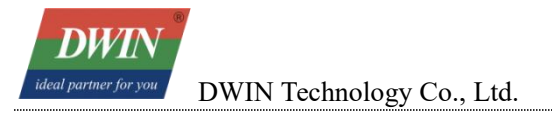

### **1.2.1** Hardware Connection

- GND, Ground, connect to GND pin of the user device.
- TXD, Transmit, connect to RX pin of the user device.
- RXD, Receive, connect to TX pin of the user device.

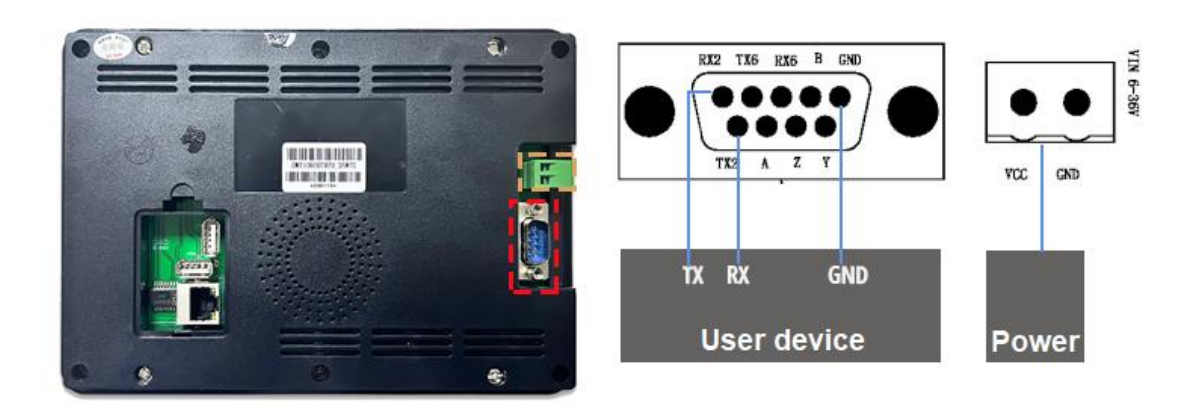

Wiring Schematic Diagram with a DB9 Interface

### 1.2.2 Serial Parameter Setting

All the defined serial port baud rates are 115200. In general, the default serial port for debugging is Serial Port 0.

#### 1.2.3 Other Tools

DC regulated 12V power supply is recommended for testing, using SD card with 1~16 GB memory for project downloading.

# 2 Environment Configuration

# 2.1 Ubuntu16.04 Configuration

### 2.1.1 Introduction

This section provides a tutorial on installing a virtual machine and configuring Ubuntu 16.04 on it. If already have Ubuntu 16.04 installed, you can skip this section and refer to Section 1.2 for toolchain installation and configuration.

### 2.1.2 Environment Requirements

CPU: No specific requirements.

Memory: Generally, 2GB or more.

Host Operating System: Windows XP, Windows 7, and above.

Version Selection: Depending on your needs (Windows version), choose VMware Workstation 10 and above. Versions below 10 are not recommended.

Note: This example demonstrates the installation using VMware Workstation 15 Pro. If you have already installed the virtual machine and Ubuntu, you can proceed directly to Section 1.2 for toolchain installation.

### 2.1.3 VMware Workstation Installation

#### (1) Running installation package

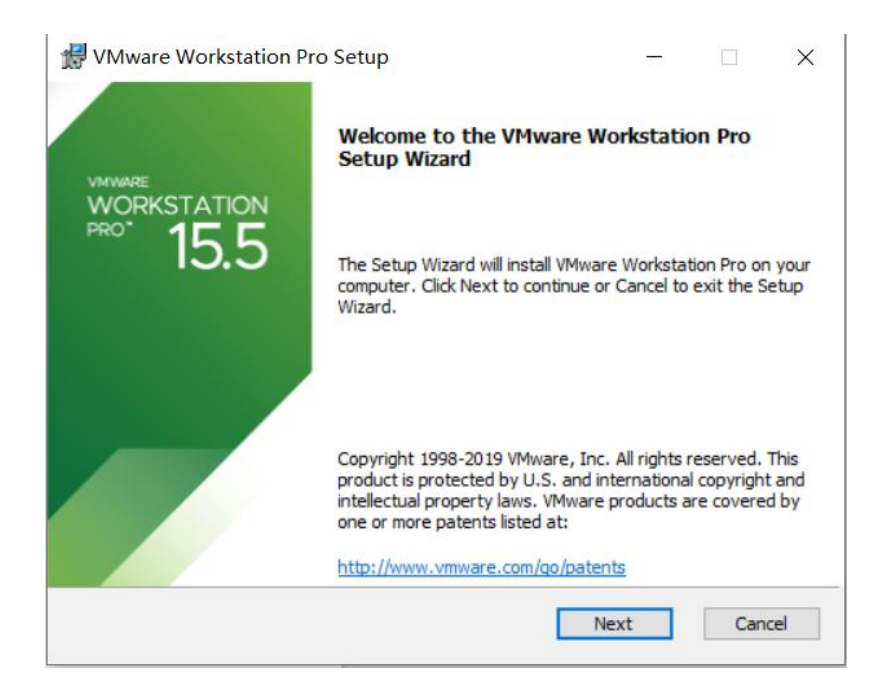

(2) In the End User License Agreement interface, select the checkbox "I accept the terms in the license agreement", and then click "Next".

| VMWARE                                                     | END USER LICENSE AGREEMEN                                                                                                    | Т             | î |
|------------------------------------------------------------|----------------------------------------------------------------------------------------------------|---------------|---|
|                                                            |                                                                                                    |               |   |
|                                                            |                                                                                                    |               |   |
| PLEASE N<br>LICENSE A                                      | OTE THAT THE TERMS OF THIS I                                                                                                 |               | E |
| PLEASE N<br>LICENSE A<br>OF THE SC                         | GREEMENT SHALL GOVERN YO<br>FTWARE, REGARDLESS OF AN                                                                         |               | E |
| PLEASE N<br>LICENSE A<br>OF THE SC<br>THAT MAY<br>THE SOFT | OTE THAT THE TERMS OF THIS I<br>GREEMENT SHALL GOVERN YO<br>FTWARE, REGARDLESS OF ANY<br>APPEAR DURING THE INSTALLA<br>WARE. | UR US<br>TERM |   |

(3) Select the installation path (or choose default path), check the "Enhanced keyboard driver" option

and click "Next".

| viviware workstation Pro Setup                  |                   | —               |        |
|-------------------------------------------------|-------------------|-----------------|--------|
| ustom Setup                                     |                   |                 | -      |
| Select the installation destination and any add | ditional features |                 |        |
| Install to:<br>E:↓                              | λ                 | [               | Change |
| Enhanced Keyboard Driver (a reboot will b       | e required to us  | e this feature) | 1      |
| This feature requires 10MB on your host of      | Irive.            |                 | J      |
|                                                 |                   |                 |        |
|                                                 |                   |                 |        |
|                                                 |                   |                 |        |
|                                                 |                   |                 |        |
|                                                 |                   | 1               |        |
|                                                 |                   | 1               |        |
|                                                 | Back              | Next            | Cancel |

(4) Appropriately select the checkboxes of "Check for product updates on startup" and "Help improve VMware Workstation Pro" according to your own situation, and then click "Next".

| Edit default settings that can imp                                                                                                    | prove your user experience.                                                                                                    |                                                          | [                                                                                                    |
|----------------------------------------------------------------------------------------------------|----------------------------------------------------------------------------------------------------|----------------------------------------------------------|----------------------------------------------------------------------------------------------------|
| Check for product updates or                                                                                                    | a startup                                                                                                    |                                                          |                                                                                                    |
| When VMware Workstation P<br>and installed software compo                                                                                                 | Pro starts, check for new version<br>onents.                                                                                                    | ons of the app                                           | olication                                                                                                    |
|                                                                                                    |                                                                                                    |                                                          |                                                                                                    |
| Join the Murare Customer Fu                                                                                                    | voerience Improvement Progra                                                                                                    |                                                          |                                                                                                    |
| Join the VMware Customer Ex                                                                                                    | xperience Improvement Progra                                                                                                    | m<br>t Program                                           | ^                                                                                                    |
| Join the VMware Customer Ex<br>VMware's Customer E<br>("CEIP") provides VMv                                                                               | xperience Improvement Progra<br>Experience Improvemen<br>ware with information th                                                                                         | m<br>It Program<br>hat enable                            | s                                                                                                    |
| Join the VMware Customer Ex<br>VMware's Customer E<br>("CEIP") provides VMw<br>VMware to improve it                                                       | xperience Improvement Progra<br>Experience Improvemen<br>ware with information the<br>ts products and services,                                                           | m<br>It Program<br>hat enable<br>, to fix                | s                                                                                                    |
| Join the VMware Customer Ex<br>VMware's Customer E<br>("CEIP") provides VMw<br>VMware to improve it<br>problems, and to advis<br>our products. As part of | experience Improvement Progra<br>Experience Improvement<br>ware with information the<br>s products and services,<br>ise you on how best to d<br>of the CEIP. VMware col   | m<br>hat enable<br>, to fix<br>leploy and<br>lects techn | s nical                                                                                                    |
| Join the VMware Customer Ex<br>VMware's Customer E<br>("CEIP") provides VMw<br>VMware to improve it<br>problems, and to advis<br>our products. As part o  | experience Improvement Progra<br>experience Improvement<br>ware with information the<br>ts products and services,<br>ise you on how best to d<br>of the CEIP, VMware coll | m<br>hat enable<br>, to fix<br>leploy and<br>lects techn | s and a second second s |

(5) Select the checkboxes for "Desktop" and "Start Menu Programs Folder", and then click "Next".

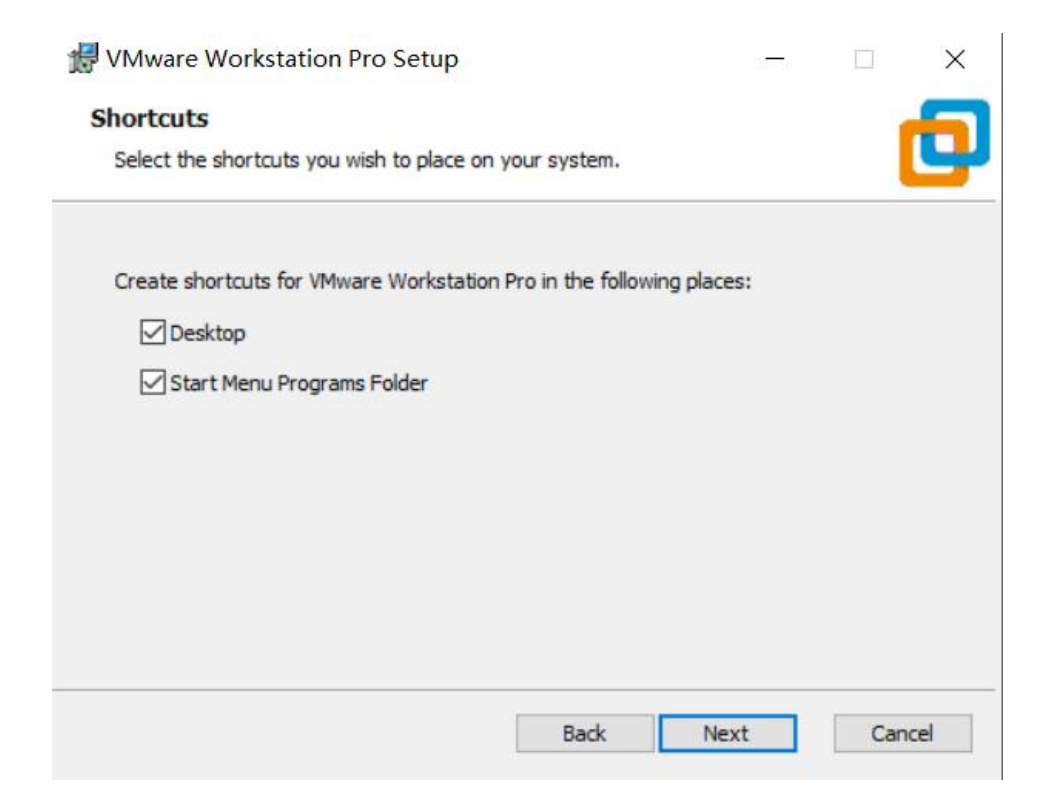

- (6) Click "install".
- (7) After a period of time, the installation will be completed. Click "Finish".

#### 2.1.4 Download Ubuntu

- (1) Ubuntu16.04 from official website: https://releases.ubuntu.com/16.04/
- (2) Choose and download 64-bit PC desktop image "ubuntu-16.04.7-desktop-amd64.iso".

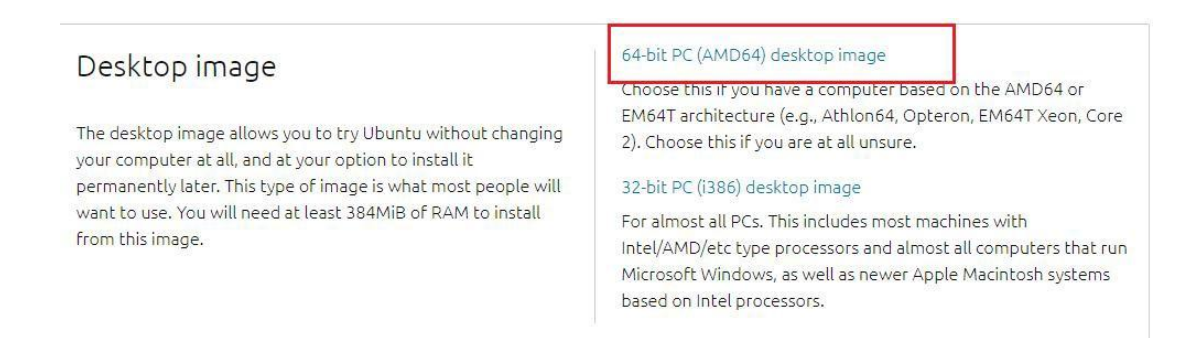

#### 2.1.5 Ubuntu Installation

- (1) Open VMware Workstation.
- (2) Create a new virtual machine.

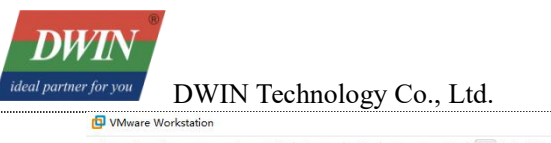

| Professional | Creditable | Sı | icce | ssful |  |
|--------------|------------|----|------|-------|--|
|              | -          |    | X    |       |  |

×

| Library ×                     |                                                                                                    |
|-------------------------------|----------------------------------------------------------------------------------------------------|
| ☐ My Computer<br>☐ Shared VMs | Image: Your evaluation period ends in 30 days.       1. Get a license key       2. Enter a license key                                                           |
| <b>vm</b> .vvz                | WORKSTATION 15.5 PRO*         Image: Constant of the strength         Create a New Uritual Machine         Open a Virtual Machine         Open a Virtual Machine |

(3) Select "custom (advanced)" and click "Next".

| New Virtual Machine Wizard |  |
|----------------------------|--|
|----------------------------|--|

| VMWARE<br>WORKSTATION | Welcome to the New Virtual<br>Machine Wizard                                                                                                    |
|-----------------------|----------------------------------------------------------------------------------------------------|
| ₽₽0 15.5              | What type of configuration do you want?                                                                                                    |
|                       | O Typical (recommended)                                                                                                    |
|                       | Create a Workstation 15.x virtual machine<br>in a few easy steps.                                                                                        |
|                       | Oustom (advanced)                                                                                                    |
|                       | Create a virtual machine with advanced<br>options, such as a SCSI controller type,<br>virtual disk type and compatibility with<br>older VMware products. |
|                       |                                                                                                    |
| Help                  | < Back Next > Cancel                                                                                                    |

(4) Choose "Installer disc image file (iso)" – "Browse"– select the download file \*\*\*.iso containing

Ubuntu, it will automatically recognize and read the file, then click "Next".

| stall from:                                                        |                                                                                                    |        |
|--------------------------------------------------------------------|----------------------------------------------------------------------------------------------------|--------|
| 🔾 Installer d                                                      | isc:                                                                                                    |        |
| DVD B                                                              | 区动器 (F:) Ubuntu 16.04.7 L                                                                                                    |        |
| • Installer d                                                      | isc image file (iso):                                                                                                    |        |
| ● Installer d                                                      | isc image file (iso):                                                                                                    |        |
| Installer d                                                        | isc image file (iso):                                                                                                    | Browse |
| ● Installer d<br>D:\d<br>↓ Ubun<br>This c                          | isc image file (iso):<br>14 Linux\02_Ubuntu\ubuntu-16.04.7· ~<br>tu 64-bit 16.04.7 detected.<br>perating system will use Easy Install. <u>(What's this?)</u>                           | Browse |
| Installer d       D:\0       Ubun       This o       I will instal | isc image file (iso):<br>14 Linux\02_Ubuntu\ubuntu-16.04.7· ~<br>tu 64-bit 16.04.7 detected.<br>perating system will use Easy Install. (What's this?)<br>I the operating system later. | Browse |

(5) Input custom name and password, the password will serve as the login password for Ubuntu and the sudo authorization password, then click "Next".

| Personalize Lini | x                    |  |  |
|------------------|----------------------|--|--|
| Full name:       | ^<br>Ubuntu 16.04*38 |  |  |
| User name:       | dwin                 |  |  |
| Password:        | •••••                |  |  |
| Confirm:         | •••••                |  |  |
|                  |                      |  |  |
|                  |                      |  |  |
|                  |                      |  |  |
|                  |                      |  |  |
|                  |                      |  |  |

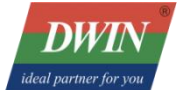

(6) Setup the name of Ubuntu and location, click "Next".

| New Virtual Machine Wizard                                                            | ×      |
|---------------------------------------------------------------------------------------|--------|
| Name the Virtual Machine<br>What name would you like to use for this virtual machine? |        |
| Virtual machine name:                                                                 |        |
| Ubuntu 64-bit                                                                         |        |
| Location:                                                                             |        |
| D:\05软件工具\14Linux\02_Ubuntu\1                                                         | Browse |
|                                                                                       |        |
| < Back Next >                                                                         | Cancel |

(7) Based on user's requirements and computer configuration, allocate the number of processors and cores(Here, the author sets the total number of processor cores to 2). Click "Next".

| Processors                     |   |   |  |
|--------------------------------|---|---|--|
| Number of processors:          | 2 | ~ |  |
| Number of cores per processor: | 1 | ~ |  |
| Fotal processor cores:         | 2 |   |  |
|                                |   |   |  |

Professional Creditable Successful

DWIN Technology Co., Ltd.

(8) The default allocated memory is 2GB (sufficient, can be changed later). Click "Next".

| Specify the amo<br>nust be a multi | ount of memory allocated to this virtual machine. The memory size ple of 4 MB. |
|------------------------------------|--------------------------------------------------------------------------------|
| 64 GB                              | Memory for this virtual machine: 2048 🚔 MB                                     |
| 32 GB -                            |                                                                                |
| 16 GB                              |                                                                                |
| 8 GB -                             |                                                                                |
| 4 GB -                             | Maximum recommended memory:                                                    |
| 2 GB 🛛 🗲                           | 2.9 GB                                                                         |
| 1 GB                               | 4                                                                              |
| 512 MB -                           | Recommended memory:                                                            |
| 256 MB                             | 2 GB                                                                           |
| 128 MB -                           |                                                                                |
| 64 MB                              | Guest OS recommended minimum:                                                  |
| 32 MB -                            | 1 GB                                                                           |
| 16 MB                              |                                                                                |
| 8 MB -                             |                                                                                |
| 4 MB -                             |                                                                                |

(9) The default configuration is fine (however, in the network type section here, you can choose the bridged network, which can be used for tftp transmission). Click "Next" until you reach the "Select a Disk" step.

| lew Virtual Machin                     | ne Wizard                                                                                                    | ×    |
|----------------------------------------|----------------------------------------------------------------------------------------------------|------|
| Network Type                           |                                                                                                    |      |
| What type of r                         | network do you want to add?                                                                                    |      |
| Network connection                     |                                                                                                    |      |
| Use bridged netwo                      | orking                                                                                                    |      |
| Give the guest op<br>network. The gue  | erating system direct access to an external Ethernet<br>st must have its own IP address on the external networ | ·k.  |
| Use network addre                      | ess translation (NAT)                                                                                          |      |
| Give the guest op<br>external Ethernet | erating system access to the host computer's dial-up or<br>network connection using the host's IP address.     |      |
| OUse host-only net                     | working                                                                                                    |      |
| Connect the gues<br>computer.          | t operating system to a private virtual network on the h                                                       | iost |
| O Do not use a netw                    | ork connection                                                                                                 |      |
| ) Do not use a netw                    | ork connection                                                                                                 |      |
| ) Do not use a netw                    | ork connection                                                                                                 |      |

(10) Select "Create a new virtual disk", and click "Next".

DWIN Technology Co., Ltd.

| Oreate a new virtual disk<br>A virtual disk is composed of one or more files on the host file system<br>will appear as a single hard disk to the guest operating system. Virtu<br>can easily be copied or moved on the same host or between hosts. | n <mark>, wh</mark> ich |
|----------------------------------------------------------------------------------------------------|-------------------------|
|                                                                                                    | ial disks               |
| Use an existing virtual disk                                                                                                    |                         |
| Choose this option to reuse a previously configured disk.                                                                                                    |                         |
| Use a physical disk (for advanced users)                                                                                                    |                         |
| Choose this option to give the virtual machine direct access to a loca<br>disk. Requires administrator privileges.                                                                                                    | al hard                 |
|                                                                                                    |                         |

(11) Set the disk capacity: It is recommended to set the disk capacity according to the size of the computer's memory. When the memory is large, it can be set to more than 30GB. If you need to increase the disk space, please refer to the subsequent chapters for expansion. Click "Next" to continue.

| •                                                                                                    | 1 (101 2 10)                                                                                             |
|----------------------------------------------------------------------------------------------------|----------------------------------------------------------------------------------------------------|
| New Virtual Machine Wizard                                                                                                    | ×                                                                                                    |
| e deste a                                                                                                    |                                                                                                    |
| Specify Disk Capacity                                                                                                    |                                                                                                    |
| How large do you want this disk to be:                                                                                                    |                                                                                                    |
| Maximum disk size (GB): 40.0 💌                                                                                                    |                                                                                                    |
| Recommended size for Ubuntu 64-bit: 20 GB                                                                                                    |                                                                                                    |
| Allocate all disk space now.                                                                                                    |                                                                                                    |
| Allocating the full capacity can enhance pe<br>physical disk space to be available right no<br>now, the virtual disk starts small and grow:<br>O Store virtual disk as a single file | rformance but requires all of the<br>w. If you do not allocate all the space<br>s as you add data to it. |
| Split virtual disk into multiple files                                                                                                    |                                                                                                    |
| Splitting the disk makes it easier to move the<br>but may reduce performance with very large                                                                                         | ne virtual machine to another computer<br>ge disks.                                                      |
|                                                                                                    |                                                                                                    |
|                                                                                                    |                                                                                                    |
|                                                                                                    |                                                                                                    |
|                                                                                                    |                                                                                                    |
| Help                                                                                                    | k Navt S Cancel                                                                                          |
| Help < Bac                                                                                                    | k Next > Cancel                                                                                          |

- (12) The disk will be automatically named, keep the default and click "Next".
- (13) After clicking "Finish", the virtual machine will start, and the installation will begin.
- (14) Please wait patiently for a while.

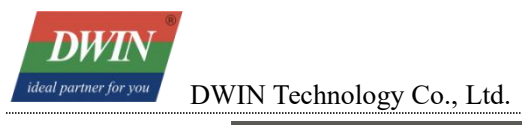

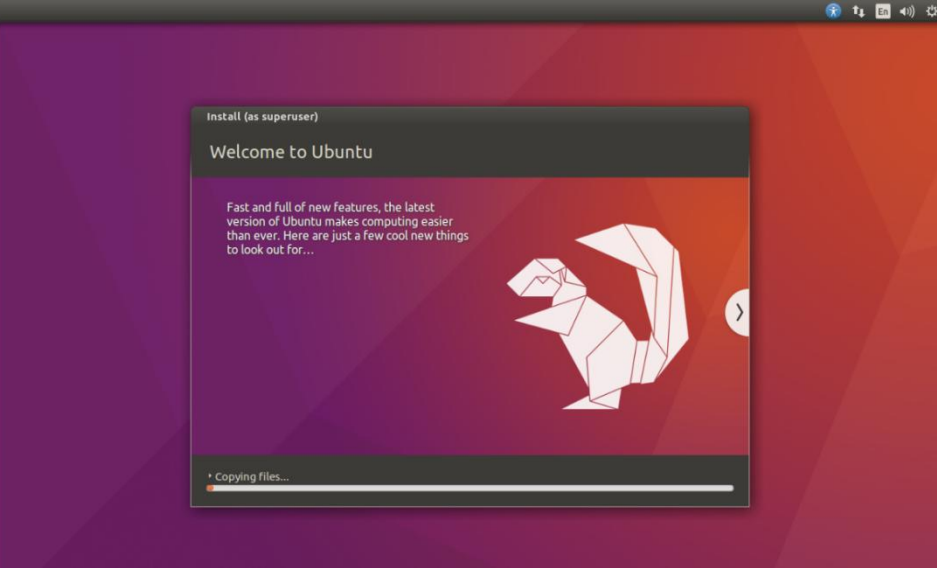

(15) When this interface appears, it indicates that the installation of Ubuntu is complete. (Note: For the two user login inputs on the login interface, the content within the red frame is user-defined, and the content within the green frame is provided by the system.)

| ountu |                   |          |       |     |  |   |  |  | <b>1</b> | En En | <b>€</b> )) | 5:50 AM | ۲Ļ |
|-------|-------------------|----------|-------|-----|--|---|--|--|----------|-------|-------------|---------|----|
|       |                   |          |       |     |  |   |  |  |          |       |             |         |    |
|       |                   |          |       |     |  |   |  |  |          |       |             |         |    |
|       |                   |          |       |     |  |   |  |  |          |       |             |         |    |
|       |                   |          |       |     |  |   |  |  |          |       |             |         |    |
|       |                   |          |       |     |  |   |  |  |          |       |             |         |    |
|       |                   |          |       |     |  |   |  |  |          |       |             |         |    |
|       | Ubu               | ntu16    | .04*3 | 8   |  |   |  |  |          |       |             |         |    |
|       | Pas               | sword    | 1     |     |  | ] |  |  |          |       |             |         |    |
|       | Gues              | st Ses   | sion  |     |  |   |  |  |          |       |             |         |    |
|       |                   |          |       |     |  |   |  |  |          |       |             |         |    |
|       |                   |          |       |     |  |   |  |  |          |       |             |         |    |
|       |                   |          |       |     |  |   |  |  |          |       |             |         |    |
| ub    | untu <sup>«</sup> | •<br>16. | 04 L1 | rs_ |  |   |  |  |          |       |             |         |    |
|       |                   |          |       |     |  |   |  |  |          |       |             |         |    |

(16) Next, we will start to configure the required environment for Ubuntu.

#### 2.1.6 Setting up the Shared Folder

(1) Shut down Ubuntu. Click "Shut Down" in the upper right corner of the desktop.

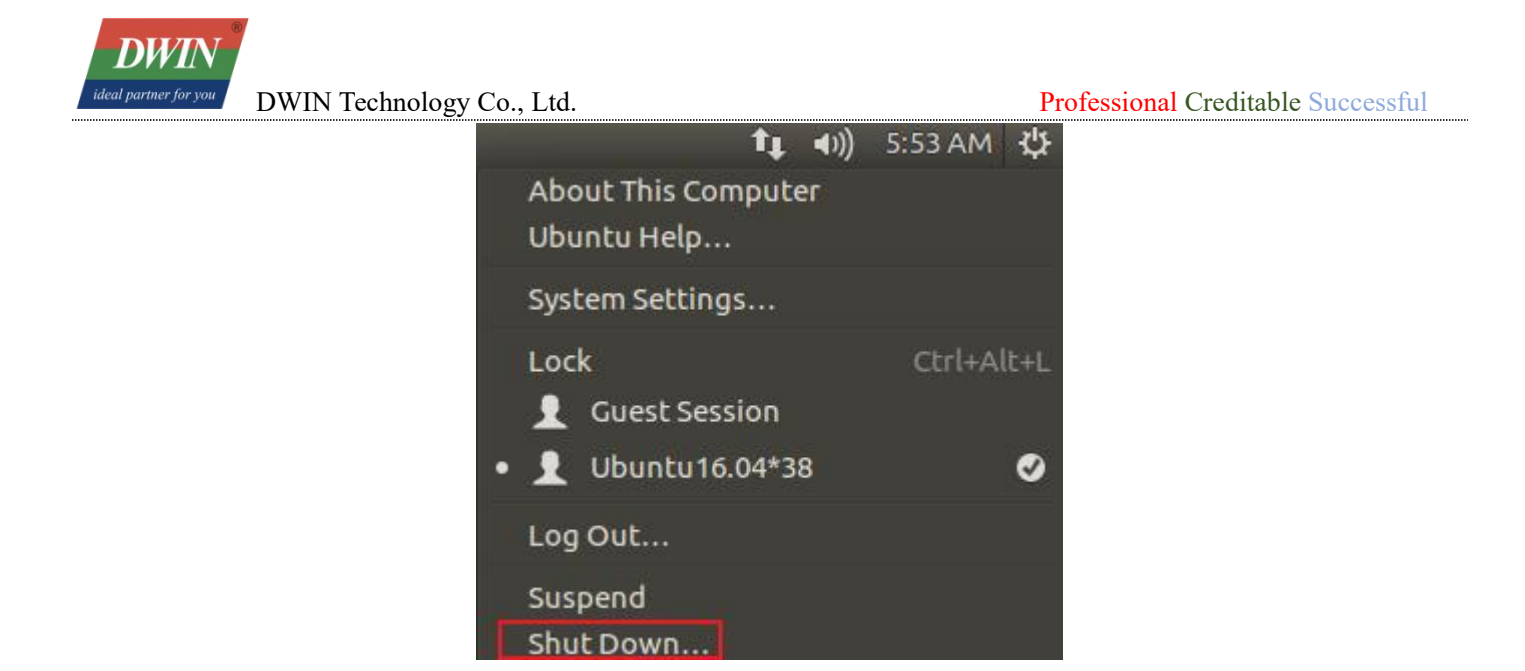

(2) After shutting down, on the corresponding virtual machine page, click "Edit virtual machine settings" $\rightarrow$ "Options" $\rightarrow$ "Shared Folders" $\rightarrow$ "Always enabled" $\rightarrow$ "Add". Add a folder as a medium for transferring files between the host machine and the virtual machine. Finally, click "OK".

| 🔁 Ubuntu 64-bit                       | - VMware Workstation                                                                                                    |                                                   |      | $\times$ |
|---------------------------------------|----------------------------------------------------------------------------------------------------|---------------------------------------------------|------|----------|
| File Edit View                        | VM Tabs Help 🕨 🗸 🖧 🧔 🏔 😩 🔲 🗖 🛱 🔂 🖂 🖉 🗸                                                                                                    |                                                   |      |          |
| Library<br>Ø Type here to<br>My Compu | x<br>search ▼<br>ter Ubuntu 64-bit ×<br>Ubuntu 64-bit                                                                                                    |                                                   |      |          |
| [] Ubuntu<br>및 Shared VM              | 64-bit<br>Is Power on this virtual machine<br>IC Edit virtual machine settings 1<br>Virtual Machine Settings                                                                                                    | ×                                                 |      |          |
|                                       | Hardware Options 2                                                                                                    |                                                   |      |          |
|                                       | Settings       Summary         □ General       Ubuntu 64-bit         > Power       Shared Folders roope your files to programs in the virtual machine. This may put your computer and your data at risk. Only enable shared folders if you trust wirtual machine. Why our data.         ③ Snapshots       ③ Ubuntu 64-bit         ④ Quest Isolation       ○ Disabled         ■ Connections       Otabled         ● Always enabled       ● Always enabled         ● Always enabled       ● Always enabled         ● Miware Tools       Time sync off         ■ Why Connections       Disabled         ● Miware Tools       Time sync off         ■ Why Connections       Disabled         ● Always enabled       ● Always enabled         ■ Mame the Shared Folder       Name         ■ Add Shared Folder       Name         ■ Mater to call this shared folder?       ■ Start would you like to call this shared folder?         ■ Host path       ■ Browse       ■ Start         ■ Anne       ● Always       ● Renove       Properties         ■ Name       ● Always       ● Cancel       ● Concel | ₹\02_Ubuntu\1\Ub<br>il machine<br>i not available | untu |          |
|                                       |                                                                                                    |                                                   |      |          |
|                                       | on Calice help                                                                                                    |                                                   |      |          |

(3) When starting up the virtual machine, click "Virtual Machine"→ "Install VMware Tools". (Note: You can only select "Install VMware Tools" when the virtual machine is starting up. Otherwise, this option will be grayed out and unavailable. Since the author has already installed VMware Tools, it will display "Reinstall VMware Tools" instead.)

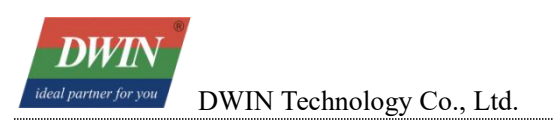

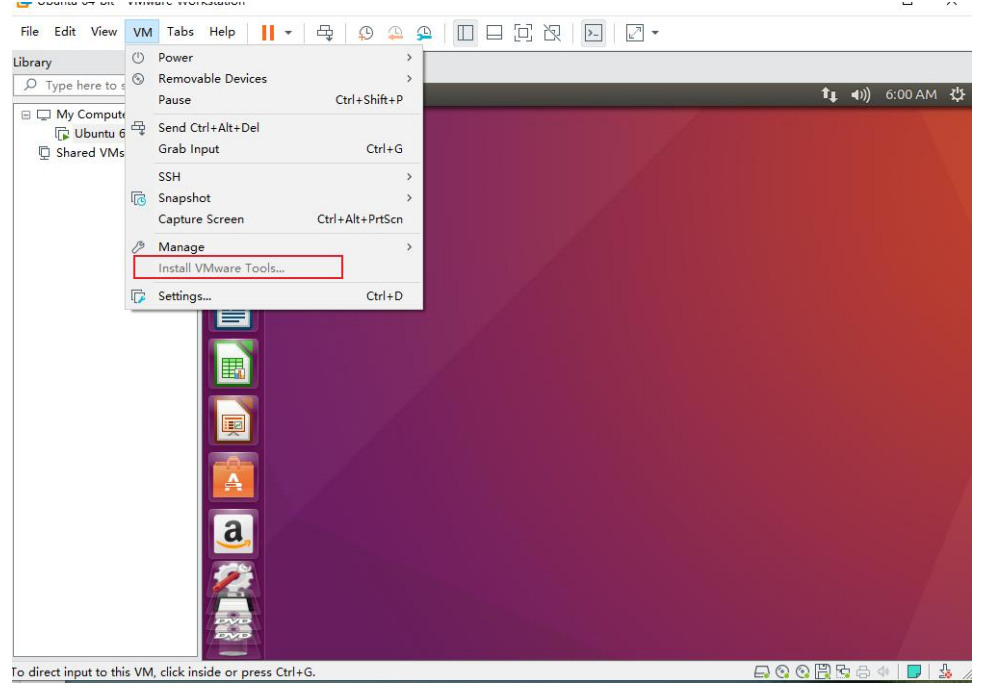

(4) Click "DVD" icon and open to see a compressed file "VMwareTools-10.3.10-12406962.tar.gz".

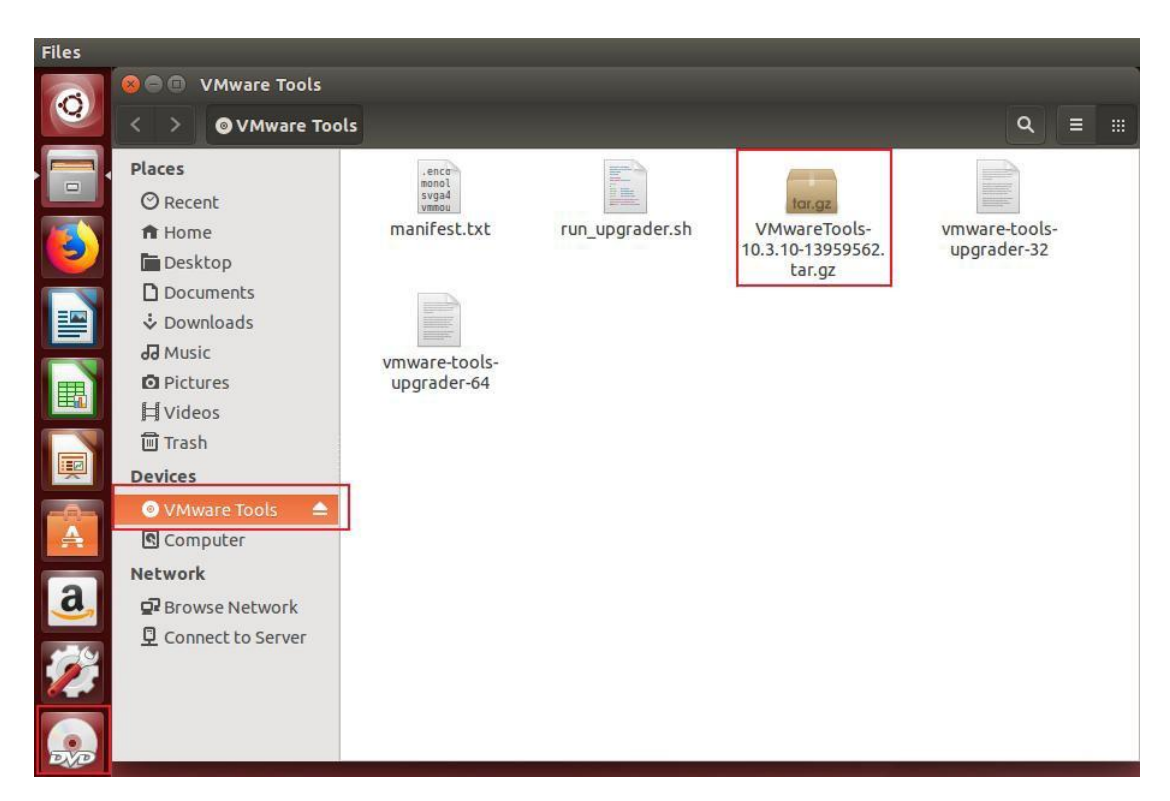

(5) Right-click and choose "Copy to" to a path with permissions, you can directly copy it to "home."

(6) At this point, open the terminal by pressing [Ctrl] + [Alt] + [T], which will open the terminal in the root directory

(7) Enter the command to add executable permissions: **sudo chmod +x VM** (use the Tab key to display the full name) (Enter) (Note: When using sudo privileges for the first time, you need to enter the password, and it won't be visible when entering the password).

(8) Enter the decompression command: **tar -xvf VM** (Tab key) (Enter), and it will automatically

decompress to generate "vmware-tools-distrib" in the current directory. Enter the command: **cd vm** (Tab key) (Press the Enter key. The subsequent steps will be omitted and not written).

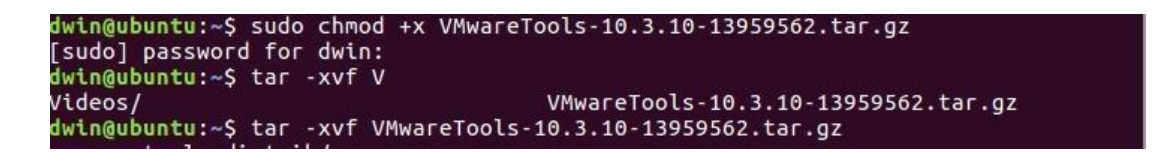

(9) Enter the run command: sudo ./vm (Tab), and the installation will begin. When [yes] or [no]

appears, just enter "y" and press Enter key (the default for enabling shared folders is no, for ease of operation, all configurations are selected with "y"). Press Enter key for the remaining cases until it shows as shown in the image, indicating that the installation is complete.

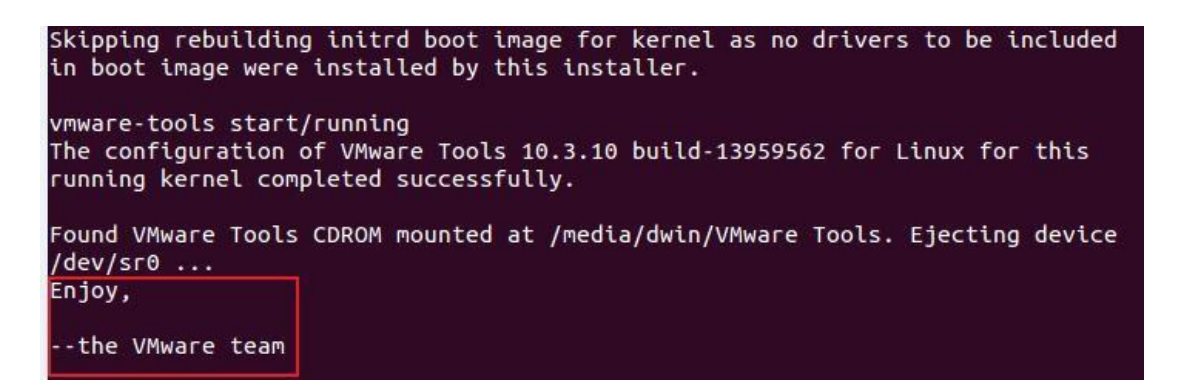

(10) Enter the command: **cd /mnt** (Keep pressing the Tab key until you reach the shared folder you have set up.), the path is /mnt/hfgs/\*\*\*. The shared folder is now set up, and you can proceed to install the T113 toolchain on Ubuntu.

| 😣 🖨 🗊 dwin@ubuntu: /mnt/hgfs                             |  |
|----------------------------------------------------------|--|
| dwin@ubuntu:~\$ cd /mnt<br>dwin@ubuntu:/mnt\$ ls<br>hgfs |  |
| dwin@ubuntu:/mnt\$ cd hgfs/<br>dwin@ubuntu:/mnt/hgfs\$   |  |
|                                                          |  |
|                                                          |  |
|                                                          |  |

### 2.2 Installing the T113 Toolchain

(1) Move the T113 compressed package (buildroot-T113-QT5\_12\_5-sdk-soft20221012.tar.gz) to Ubuntu, you can use a shared folder or transfer via SFTP, etc.

buildroot-T113-QT5\_12\_5-sdk-soft20221012.tar.gz

(2) Move the file to the root directory (/home/dwin). When using a shared folder, enter the command:

sudo mv buil (Tab)~, after waiting for a while, it moves to the root directory.

- (3) Enter the command: tar -xvf bu(TAB) to unzip the file.
- (4) Enter the following commands one by one:

#### cd bui(TAB)

#### source env-setup.sh

Then, enter "qmake -v" to check the version information of qmake and check if the setup is successful.

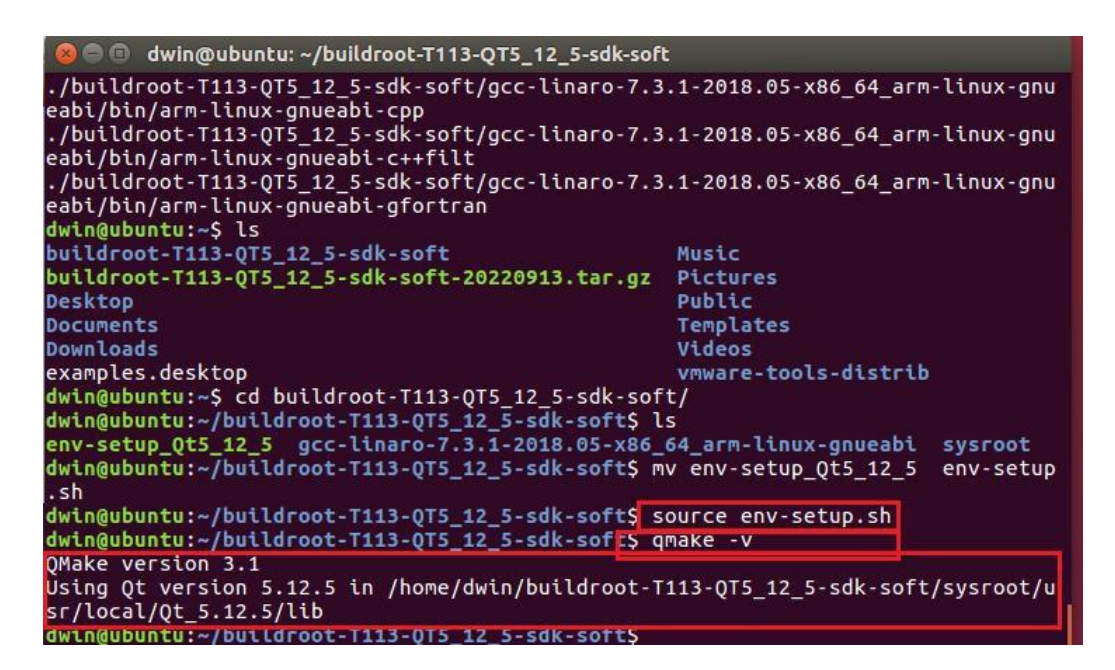

#### 2.3 Screen Configuration

#### 2.3.1 Hardware Introduction

Please refer to the related datasheet.

#### 2.3.2 Terminal Software

SecureCRT or MobaXterm are optional, we will introduce MobaXterm in this section.

Two types of connection: serial or Telnet.

#### 2.3.3 Serial communication

(1) Connect to Serial 2 (RX2/TX2), RS232 connection in this example.

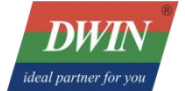

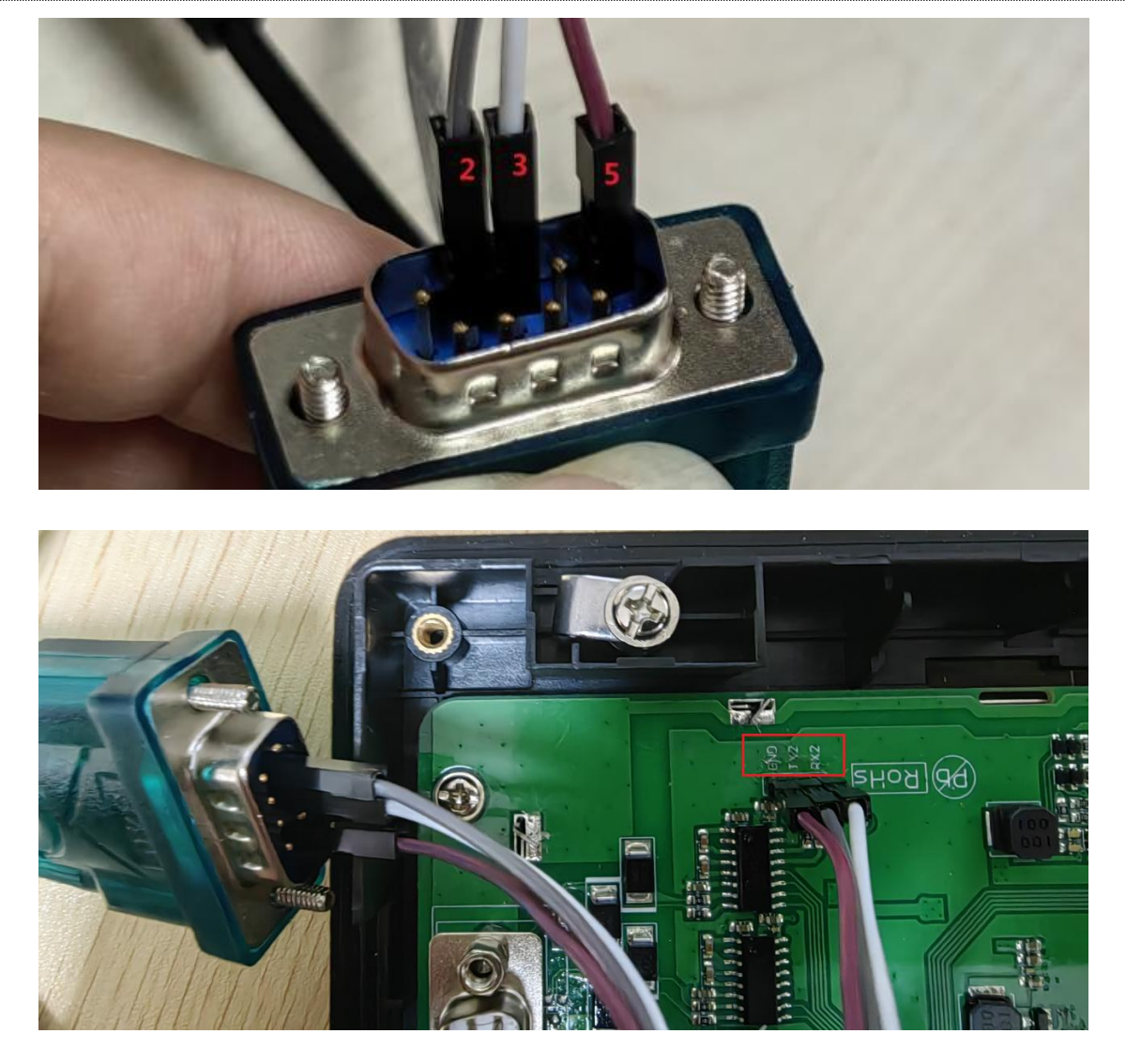

Connect 2(RX) to TX2, 3(TX) to RX2, and 5 to GND.

(2) MobaXterm Configuration: Sessions $\rightarrow$ New session $\rightarrow$ Choose 'serial' $\rightarrow$ Choose the serial port, set the baud rate in the third step, and cross-check the information $\rightarrow$ click 'OK' to complete.

|              |                                    |                                             | 1                                                               |                    | ×         |
|--------------|------------------------------------|---------------------------------------------|-----------------------------------------------------------------|--------------------|-----------|
| SSH Telnet   | Rsh Xdmcp RDF                      | VNC FTP SFT                                 | P Serial File                                                   | Shell Browser Mosh | WS S3 WSL |
| Sasic Serial | settings                           | 2                                           |                                                                 | 3                  |           |
| Serial po    | rt COM3 (USB-SERIAL C              | CH340 (COM3)) ~                             | Speed (bps)                                                     | * 115200 🗸         |           |
|              | Serial engine: PuTT<br>Data bits 8 | Y (allows manual COM port                   | setting)                                                        | ~                  |           |
|              | Stop bits 1<br>Parity None         | → If you need t<br>file), you can<br>server | o transfer files (e.g. router con<br>1 use MobaXterm embedded T | figuration<br>FTP  | ×         |
|              | Elow control Ven/V                 |                                             | TETO                                                            | er                 |           |
|              | Flow control Xon/X                 | "Servers"                                   | window> IFTP serv                                               |                    |           |

(3) At this time, power on the screen, and enter the username "root" and the password "Dwin123", then you can start the operation.

#### 2.3.4 Telnet Connection via Ethernet

Note: Please ensure that the computer and the device are in the same network segment (the default IP address of the screen device is 192.168.10.202). Otherwise, please use a network cable to connect the computer to the device, set the computer's IP address as a static IP 192.168.10.xxx (xxx is not 202) and try to connect to the device. After a successful connection, if the device needs to be connected to the local area network, please refer to Chapter 2.3.5 to modify the device's IP address by yourself, and then use two network cables to connect the device and the computer respectively. The following operations assume that the device and the computer are in the same network segment. In the example, the computer's IP address is 192.168.10.14 and the device's IP address is 192.168.10.202.

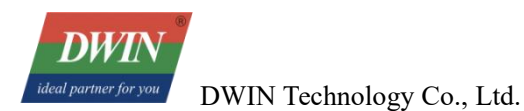

(1) Insert the network cable into the network ports of both the computer and the screen.

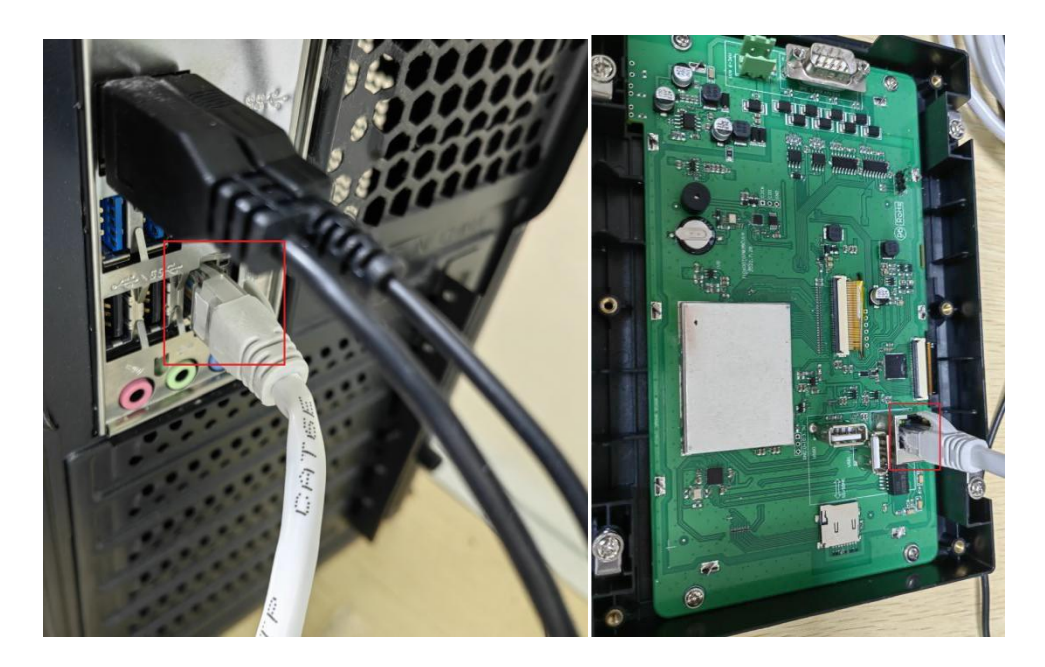

(2) As shown in the figure, in the first step, click "Sessions" and select "New session". In the second step, select "Telnet". In the third step, enter the IP address of the screen and click "OK". (Note: The default IP address of the screen is **192.168.10.202**, and communication can only be achieved when connected within the same local area network.)

| ٩    |               | 8          | X       | -         | V c        | 3        | 0          | 1       | ٢     | >        | 3       | ×    |        | -   |
|------|---------------|------------|---------|-----------|------------|----------|------------|---------|-------|----------|---------|------|--------|-----|
| SSH  | Telnet        | Rsh<br>1   | Xdmcp   | RDP       | VNC        | FTP      | SFTP       | Serial  | File  | Shell    | Browser | Mosh | Aws S3 | WSL |
| 💽 Ba | asic Telnet s | settings   | -00     |           |            |          |            |         |       |          |         |      |        |     |
|      | Remote I      | nost *     |         |           | U          | sername  |            |         |       | Port     | 23      | 2    |        |     |
|      |               |            | Telr    | net Remot | te Hostnai | me       |            |         |       |          |         |      |        |     |
| 💽 Ad | Ivanced Teli  | net settin | igs 🛛 💽 | Termina   | l settings | 1        | letwork se | ettings | 🛨 Boo | kmark se | ttings  |      |        |     |
|      |               |            |         |           |            |          |            |         |       |          |         |      |        |     |
|      |               |            |         |           | Telne      | t sessio | on         |         |       |          |         |      | 4      |     |

(3) At this time, power on the screen. The following interface will be displayed. Enter the account "root" and the password "Dwin123", and then you can start the operation. (The password input on the device side is not visible.)

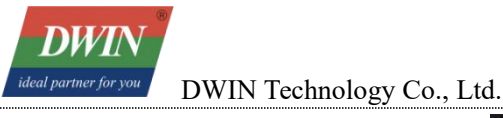

kunos login: root Password:

### 2.3.5 Screen IP Configuration

If you need to modify the IP address, after connecting to the device as described in the previous section, you can enter: **vi /etc/init.d/S40 (TAB)**. Move the cursor to the "ifconfig" line and press the "i" key to start editing. After modifying the IP address, press the "Esc" key, then enter: (colon) wq (press the Enter key), which means saving the changes and exiting, and thus the modification of the IP address is completed.

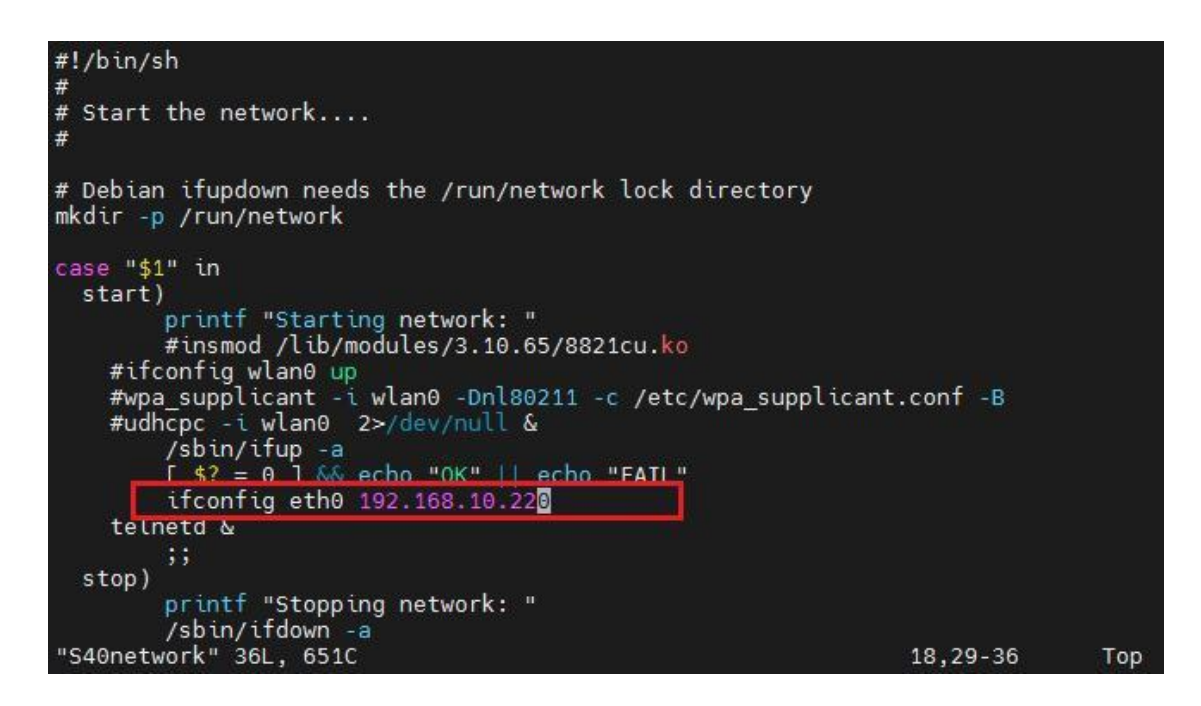

### 2.3.6 Application Upgrade Guide

#### 2.3.6.1 Principle of the Application Upgrade Package

(1) In the running environment of the standard screen, there exists a file named /etc/emcversion, in which the current version number is stored.

(2) Only when the file name of the upgrade package is consistent with the version number can the upgrade be carried out. Generally, the version number should be modified in the upgrade file to avoid repeated upgrades.

(3) The naming rule of the upgrade package is "version number.tar". The initial version number of the 36 series is: A01-1-0.

(4) During the power-on startup process of the standard screen, it will actively detect the USB flash drive and search for the "update" subdirectory in its root directory. If there is an upgrade package, it will

automatically unzip it and execute the "install.sh" script in the upgrade package.

(5) After the "install.sh" script gains control, it can copy files, modify file attributes, and complete the upgrade function.

#### 2.3.6.2 Application Upgrade Package Production

- (1) In the Ubuntu environment, centrally store the files to be upgraded in a unified directory.
- (2) Add an **install.sh** file into the directory, modifying the script for file copying and attribute changes.

(3) In the Ubuntu environment, pack this directory using the command: tar -cvf DWIN\_V1.X.X.tar <INSTALL>

(4) Copy the file (e.g., DWIN\_V1.X.X.tar) to the USBflash drive /update directory.

#### 2.3.6.3 Usage of the Application Upgrade Package

(1) The standard program is burned into the standard screen, and the screen can be normally lit up.

(2) According to the needs, a specific application upgrade package can be selected, and this package should be copied to the /update directory of the USB flash drive.

(3) Before powering on, insert the USB flash drive into the standard screen.

(4) After powering on, wait for the standard screen to automatically shut down, which indicates that the upgrade is successful.

#### 2.3.6.4 Example of Upgrade Package (Modifying the Boot-up Running Program)

The composition of the folder before compression and packaging is as follows:

| 鷆 etc        |  |
|--------------|--|
| 🍶 myapp      |  |
| emcversion   |  |
| 📄 install.sh |  |

emcversion file stores the updated version number for device updates.

myapp folder contains files to be upgraded.

etc folder stores scripts in /etc/init.d/ that may need to be modified (it can be excluded if there are none).

The example files of **Install.sh** is as follows:

DWIN Technology Co., Ltd. #!/bin/sh

```
copy_dir()
{
 if [ -d $1 ]; then
    for libfile in $1/*; do
        if [ -f $libfile ]; then
           cp $libfile $2/
           chmod $3 $2/${libfile##*/}
          #echo $2/${libfile##*/}
        fi
     done
 fi
}
instdir=$(cd `dirname $0`; pwd)
# update the emcversion
cp $instdir/emcversion /etc/
# copy application file
cp $instdir/myapp/myapp /usr/local/bin/myapp
# modify permission
chmod 755 /usr/local/bin/myapp
# modify rungt script file if needed
cp -a $instdir/etc/init.d/* /etc/init.d/
```

#### 2.3.6.5 Example of Upgrade Package (Modifying the Boot-up LOGO)

(1) The composition of the A01-1-0.tar folder before compression and packaging is as follows:

|      | logo       |
|------|------------|
| C    | emcversion |
| Ĩ.h. | install.sh |
| C    | ]serio_app |

emcversion file stores the updated version number for device updates.

The replacement logo pictures are stored in the "logo" folder. The picture must be named

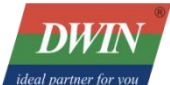

"bootlogo.bmp", and the logo file must be a 24-bit BMP format image. Meanwhile, the location where

the logo picture should be placed is: logoupdate/logo/bootlogo.bmp.

```
A01-1-0(1) > t113update > logo
```

bootlogo.bmp

Example install.sh file:

```
#!/bin/sh
copy dir()
{
 if [ -d $1 ]; then
    for libfile in $1/*; do
        if [ -f $libfile ]; then
           cp $libfile $2/
           chmod $3 $2/${libfile##*/}
          #echo $2/${libfile##*/}
        fi
     done
 fi
}
instdir=$(cd `dirname $0`; pwd)
# update the emcversion
cp $instdir/emcversion /etc/
# copy logo file
if [ -f $instdir/logo/bootlogo.bmp ]; then
  mkdir -p /extp/temp0p2
  mount /dev/mmcblk0p2 /extp/temp0p2
   cp -a $instdir/logo/bootlogo.bmp /extp/temp0p2/
  umount /extp/temp0p2
```

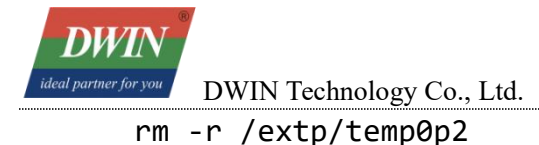

sync

fi

sync

#### \$instdir/serio\_app

(2) Compress the "logoupdate" directory into a tar file and name it "A01-1-0.tar". Copy this tar file to the "update" directory of the USB drive. Then, power off the device, insert the USB drive, and power it on again. Once the upgrade is successful, you will hear a "beep" sound. After that, the screen will turn off. Then, remove the USB drive, power off the device and restart it, and check whether the boot logo is correct.

(3) Precautions:

1. After testing, when unzipped in the Windows environment, only replace the "bootlogo.bmp" file, and then repackage it. The update can be successful in this way. If the upgrade fails, it may be due to the lack of execution permission. Please go to the Linux environment to confirm whether the "install.sh" file has the execution permission.

2. The command to compress a tar file in Linux: tar -cvf A01-1-0.tar logoupdate

3. Don't put too many files in the USB drive (it is recommended to use a dedicated USB drive that only contains the upgrade file). Otherwise, it may cause the update to fail.

4. This upgrade package can be obtained from the sales staff.

# **3** Cross-Compilation of QT Project Files

# 3.1 Configuration of Cross-Compilation of Qt Creator

### **3.1.1 System Requirements**

This document has been verified based on the Ubuntu 14.04 system, and other versions of the Ubuntu system have not been verified.

### 3.1.2 Download the Installation Package of Qt Creator

The version of QtCreator used in this document is 2.7.2. Please download the version that is compatible with your operating system.

| /                                            |                   |          |
|----------------------------------------------|-------------------|----------|
| source/                                      | 03-Jul-2013 00:43 | 10       |
| <u>qt-creator-2.7.2-src.tar.gz</u>           | 03-Jul-2013 00:43 | 22551635 |
| gt-creator-2.7.2-src.zip                     | 03-Jul-2013 00:43 | 28616224 |
| gt-creator-linux-x86-opensource-2.7.2.bin    | 03-Jul-2013 00:43 | 65586873 |
| gt-creator-linux-x86 64-opensource-2.7.2.bin | 03-Jul-2013 00:43 | 65040795 |
| gt-creator-mac-opensource-2.7.2.dmg          | 03-Jul-2013 00:43 | 55495992 |
| gt-creator-windows-opensource-2.7.2.exe      | 03-Jul-2013 00:43 | 55079200 |

### 3.1.3 Install Qt Creator

Copy the installation package to the Ubuntu system and grant the file execution permission:

```
jason@jason-virtual-machine:~/works$ cd /home/jason/works/
jason@jason-virtual-machine:~/works$ chmod +x qt-creator-linux-x86_64-opensource-2.7.2.bin
```

# chmod +x qt-creator-linux-x86\_64-opensource-2.7.2.bin

### 3.1.4 Run the Installation Package

```
# sudo
```

```
./qt-creator-linux-x86_64-opensource-2.7.2
```

.bin

Just click "Next" directly.

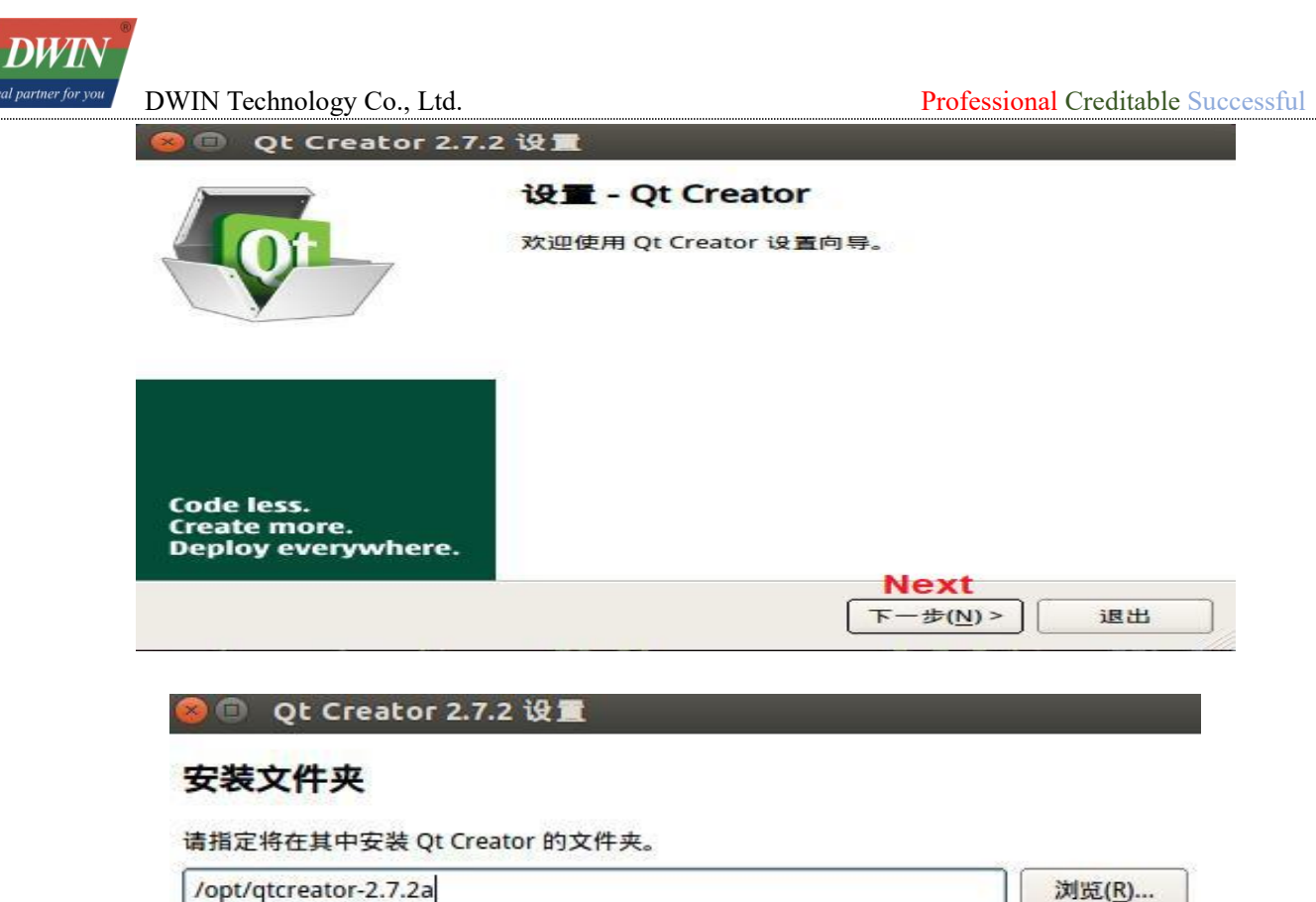

| Qt Creato                                                                           | r 2.7.2 设置                                                                      |                                                                              |                                         |    |
|-------------------------------------------------------------------------------------|---------------------------------------------------------------------------------|------------------------------------------------------------------------------|-----------------------------------------|----|
| <b>可协议</b><br>请阅读以下许可                                                               | 协议。在继续安装                                                                        | 责之前,您必须捐                                                                     | 受此协议中包含的条                               | 款。 |
|                                                                                     |                                                                                 |                                                                              |                                         | r  |
|                                                                                     | GNU                                                                             | LESSER GENER/<br>ersion 2.1, Febru                                           | ary 1999                                | 11 |
| Copyright (C) 199<br>51 Franklin Street<br>Everyone is permi<br>of this license doo | , 1999 Free Softw<br>Fifth Floor, Bosto<br>tted to copy and<br>ument, but chang | vare Foundation<br>on, MA 02110-1<br>distribute verba<br>ging it is not allo | , Inc.<br>301 USA<br>tim copies<br>wed. |    |
| This is the first rel<br>as the successor o                                         | eased version of<br>f the GNU Librar                                            | the Lesser GPL.<br>y Public License,                                         | It also counts<br>version 2, hence      |    |
| I have read and under                                                               | stood the terms conta                                                           | ined in the above lice                                                       | nse agreements.                         |    |

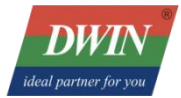

👂 🕕 Qt Creator 2.7.2 设1

### 正在安装 Qt Creator

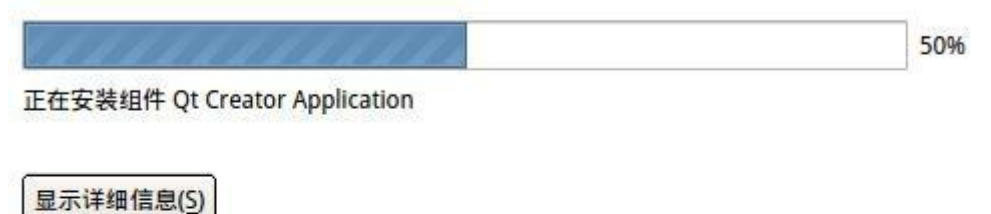

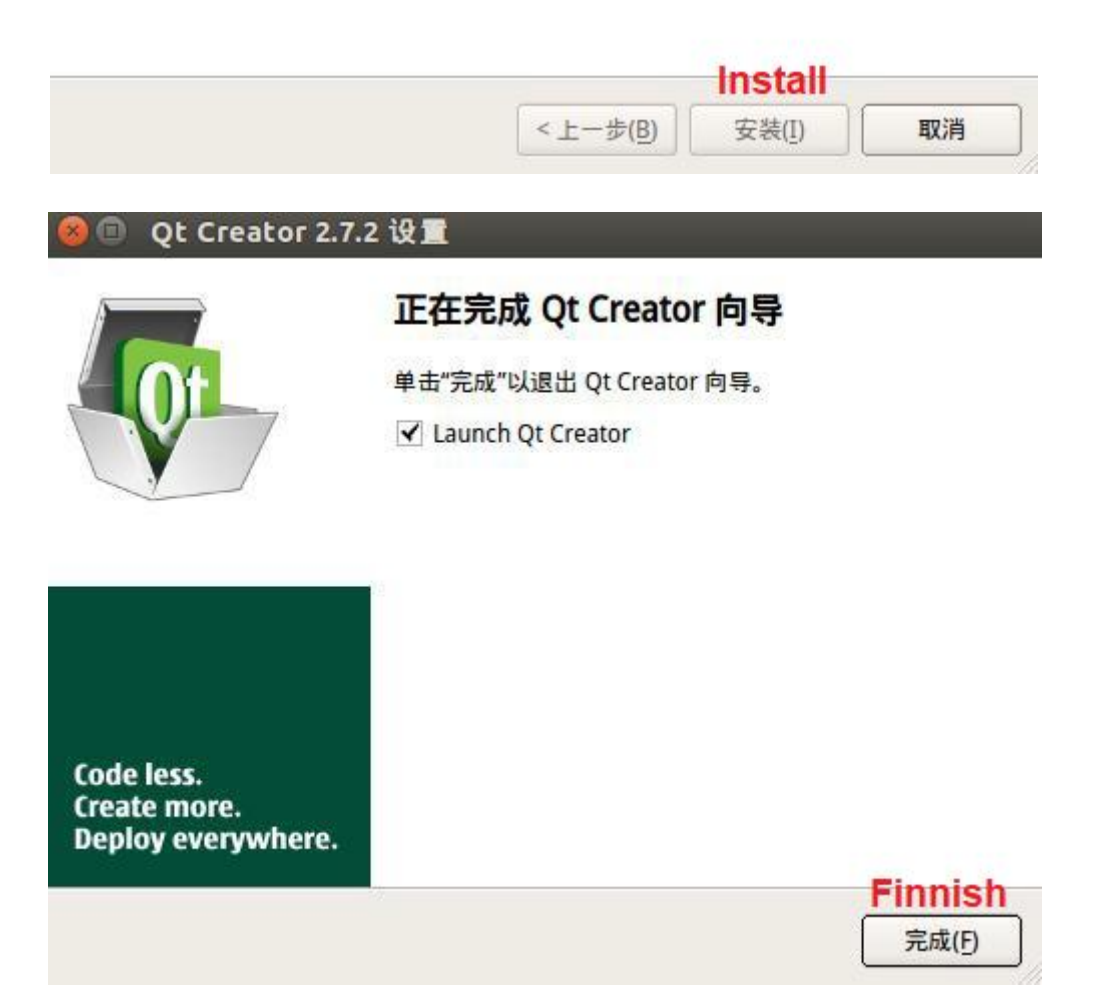

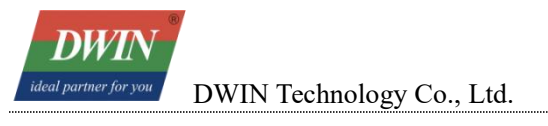

### 3.1.5 Configure the Cross-compilation Environment

#### 3.1.5.1 Run the QtCreator

The executable program of QtCreator is located in the "bin" directory under the installation directory: #/opt/qtcreator-2.7.2a/bin/qtcreator

#### jason@jason-virtual-machine:~/works\$ /opt/qtcreator-2.7.2a/bin/qtcreator

The software interface is as follows:

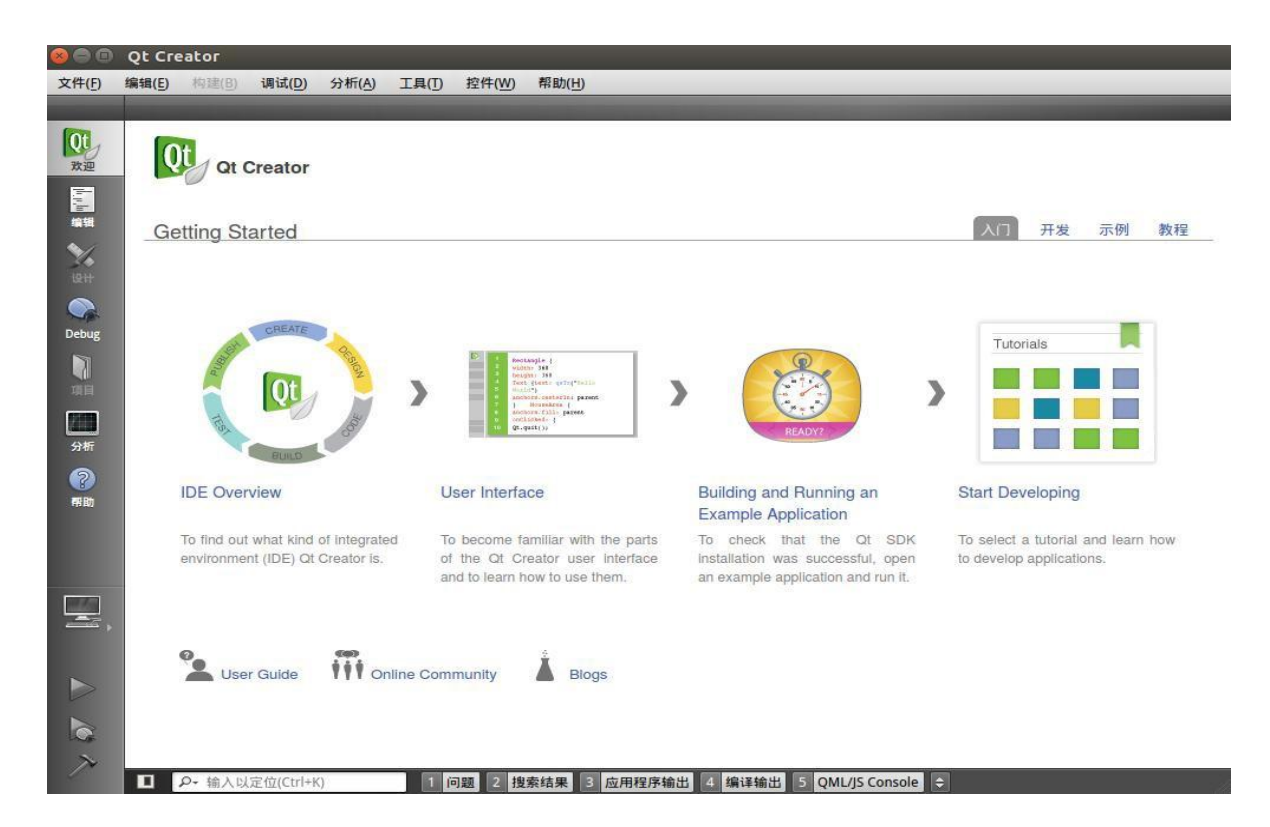

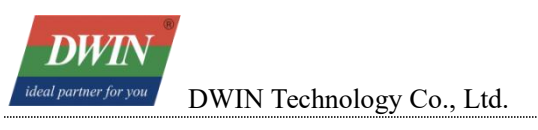

#### 3.1.5.2 Configure the Cross-Compilation Environment

Select the "Tools"→Option

| 🕲 🖨 🕒 Qt Creator                                |                         |
|-------------------------------------------------|-------------------------|
| 文件(F) 编辑(E) 构建(B) 调试(D) 分析(A) 工具(T) 控件(W) 帮助(H) |                         |
| 8 回 选项                                          |                         |
| Option<br>Jaiwer 故碑和诗行                          |                         |
|                                                 |                         |
| ■ 环境 ▲ 概要 构建套件(Kit) Qt 版本 编译器 CMake             |                         |
| 文本编辑器 名称                                        | 添加                      |
| FakeVim 自动检测 日 手动设置                             | 克隆                      |
| ② 帮助                                            | 劉除                      |
| () c++                                          | 10 憲为計1                 |
| Ot Quick                                        | C.a. Shin Ve            |
|                                                 |                         |
|                                                 |                         |
| uju a                                           |                         |
| 梁 设计师                                           |                         |
| 📠 分析器                                           |                         |
| 版本控制                                            |                         |
| 🤿 Android                                       |                         |
| BlackBerry                                      |                         |
| 0 8 C                                           |                         |
|                                                 |                         |
|                                                 | ✓ 应用 ズ 取消(C) 梁 确定(O)    |
|                                                 |                         |
|                                                 |                         |
| ▶ ● 输入以定位(Ctrl+K) 1 问题 2 搜索结果 3 应用程序输出 4        | 编译输出 5 QML/JS Console 🗢 |

Set qmake: Select "Build & Run"→"Qt Version"→"Add":

Qmake is located in the directory sysroot/usr/local/Qt\_5.12.5/bin/ of the buildroot - T113 - QT5\_12\_5 - sdk - soft20221012.tar.gz package.

| 🛛 🖨 🕒 Qt Creator               | \$                          |                       |                              |       |                         |                                          |
|--------------------------------|-----------------------------|-----------------------|------------------------------|-------|-------------------------|------------------------------------------|
| 文件(F) 编辑(E) 构建                 | (B) 调试(D) 分析(A)             | 工具(T) 控件(W) 群         | 释助( <u>H</u> )               |       |                         |                                          |
| ◎ ● 选项                         |                             |                       |                              |       |                         |                                          |
| 过滤器                            | 构建和 Sele                    | ct a qmake Executat   | ble                          |       |                         |                                          |
| ▶ 环境                           | 概要<br>查看:<br>230            | home/jason/works/     | t113sr/local/Qt_5.12.5/bin 🖨 | 000   |                         |                                          |
| 三 又本编辑器<br>FakeVim             | 日本市<br>自<br>三<br>引<br>jason | qmake                 |                              |       |                         | 删除                                       |
| ⑦ 帮助                           |                             |                       |                              |       |                         | 清理                                       |
| Q C++                          |                             |                       |                              |       |                         | ·/                                       |
| 05、构建和运行<br>Build & Run<br>调试器 |                             |                       |                              |       |                         |                                          |
| 💥 设计师                          |                             |                       |                              |       |                         |                                          |
| M 分析器                          |                             |                       |                              |       |                         |                                          |
| 🧔 Android                      | 文件名称( <u>N</u> ):           | qmake                 |                              |       | <u> </u> 打开( <u>0</u> ) |                                          |
| BlackBerry     BlackBerry      | 文件类型:                       | qmake (qmake-qt4* qma | ake4* qmake-qt5* qmake5* qm  | ake*) | <b>X</b> 取消(C)          |                                          |
|                                |                             |                       |                              |       | √应用                     | <b>★</b> 取消( <u>C</u> ) ₩ 确定( <u>0</u> ) |

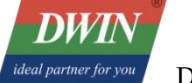

| Add                                      | Chiaka                                                  |                                        |                              | ,           |            |
|------------------------------------------|---------------------------------------------------------|----------------------------------------|------------------------------|-------------|------------|
| Add                                      | Civiake                                                 | Qt 版本 编译                               | 构建套件(Kit)                    | 概要          | 环境         |
| 添加                                       | <sup>2</sup>                                            | gmake (                                |                              | 名称          | 文本编辑器      |
|                                          |                                                         |                                        | 动检测                          | 自英          | E-la Mar   |
| tt/sysroot/usr/local/Ot 5.12.5/bin/gmake | on/works/t113/buildroot-T113-OT5 12 5-sdk-so            | X-Ot5.12.5 /home/i                     | 动设置                          | 日手          | Fakevim    |
| 200 mg                                   |                                                         |                                        |                              |             | 帮助         |
| 清理                                       |                                                         |                                        |                              |             | C++        |
|                                          |                                                         |                                        |                              |             | Qt Quick   |
|                                          |                                                         |                                        |                              |             | 构建和运行      |
|                                          |                                                         |                                        |                              |             | 199210213  |
|                                          |                                                         |                                        |                              |             | 调试器        |
|                                          |                                                         | -36WTX-Qt5.12.5                        | 名称: DMTX-                    | 版本          | 设计师        |
|                                          | dreat T112 OTE 12 E cdk coff (pycroat/ugr/local         | iason/works/t113/b                     | ake 路径: /home/               | ama         | 分析器        |
| 'Ot 5.12.5/bin/gmake 浏览                  | UIUUL-1113-013 12 3-SUK-SUIUSVSIUUU/USI/IULdi/          | ,                                      |                              |             | 版本控制       |
| /Qt_5.12.5/bin/qmake 浏览                  | 0100(-1115-Q15_12_5-50K-501/595100//051/10Cal           | ■発 法定ツー小式目                             | 前文个01版木的编词                   | 日石          | NX 441 I P |
| /Qt_5.12.5/bin/qmake 浏班                  | Gibber115-Q12_5-Suk-Sold System durustriocan<br>多編译器。   | ¥器。请定义一个或 <mark>9</mark>               | i这个Qt版本的编i                   | 没有          | Android    |
| /Qt_5.12.5/bin/qmake 浏览<br>详情 ▼          | diouer113-v[15_12_3-suk-solivsys1ouvus1/iocal/<br>8编译器。 | ¥器。请定义一个或<br>5. <b>1</b> 2.5           | i这个Qt版本的编i<br>式 Linux的Qt 版本: | 没有:         | Android    |
|                                          | draat 1112 ATE 12 E edk caft/ourrant/urr/lacal          | -36WTX-Qt5.12.5<br>'jason/works/t113/b | 名称: DMTX-<br>ake 路径: /home/  | 版本:<br>qmal | 设计师<br>分析器 |

Set the compilation toolchain: Select "Build & Run"  $\rightarrow$  "Compiler"  $\rightarrow$  "Add"

| OO Qt Cre   | ator  |                                                    |                 |         |             |                  |           |             |
|-------------|-------|----------------------------------------------------|-----------------|---------|-------------|------------------|-----------|-------------|
| 文件(E) 编辑(E) | 构建(图  | 调试( <u>D</u> ) 分析(A)                               | 工具(T) 控件(W)     | 帮助(出)   |             |                  |           |             |
| 😣 🗈 选项      |       |                                                    |                 |         |             |                  |           |             |
| 过滤器         |       | 构建和运行                                              | Comp            | ler     |             |                  |           |             |
| ▶ 环境        | -     | 概要 构建套件(Kit)                                       | Qt版本 编译器        | CMake   |             |                  |           | Add         |
| 文本编辑器       |       | 名称                                                 | 类型              |         |             |                  | ~         | 添加 →        |
| FakeVim     |       | <ul> <li>自动检测</li> <li>GCC (x86 64bit i</li> </ul> | n /usr/bin) GCC |         |             |                  |           | Linux ICC   |
| (2) 帮助      |       | GCC (x86 32bit i                                   | n /usr/bin) GCC |         |             |                  |           | MinGW       |
| C++         |       | 于初设重                                               |                 |         |             |                  |           | Clang       |
| Ot Ouick    |       |                                                    |                 |         |             |                  |           | Custom      |
| 0、构建和运行     |       |                                                    |                 |         |             |                  |           |             |
| ा सार्व अ   |       |                                                    |                 |         |             |                  |           |             |
| 191+IIm     |       |                                                    |                 |         |             |                  |           |             |
| 分析器         |       |                                                    |                 |         |             |                  |           |             |
| 1 版本控制      |       |                                                    |                 |         |             |                  |           |             |
| Android     |       |                                                    |                 |         |             |                  |           |             |
| BlackBerry  |       |                                                    |                 |         |             |                  |           |             |
| ias         |       |                                                    |                 |         |             |                  |           |             |
|             | •     | 1                                                  |                 |         |             |                  |           |             |
|             |       |                                                    |                 |         |             |                  | 🖌 应用 💥 取消 | (C) 《 确定(O) |
|             |       |                                                    |                 |         |             |                  |           |             |
| N           |       |                                                    |                 |         |             |                  |           |             |
|             | ρ- 输入 | 以定位(Ctrl+K)                                        | 1 问题 2 携        | 索结果 3 应 | 用程序输出 4 编译输 | 出 5 QML/JS Conso | ble 🔤     | - All       |

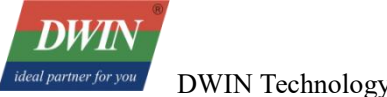

The compiler is located in the directory gcc-linaro-7.3.1-2018.05-x86\_64\_arm-linux-gnueabi/bin of the buildroot-T113-QT5\_12\_5-sdk-soft20221012.tar.gz package.

| 88         | 构建和         | 😣 🗈 选择:  | 执行档                          |                              |               |      |    |
|------------|-------------|----------|------------------------------|------------------------------|---------------|------|----|
| 环境         | 概要          | 查看:      | home/jason/works/t11arm-linu | ıx-gnueabi/bin 💠 🔇 🕥 🕢       | 🦗 🔃 🔳         |      |    |
| 文本编辑器      | 名称          | 🛄 计算机    | arm-linux-gnueabi-addr2line  | arm-linux-gnueabi-gcc-ar     | arm-linux-gnu |      | 添加 |
| FakeVim    | Đ           | jason    | arm-linux-gnueabi-ar         | arm-linux-gnueabi-gcc-nm     | arm-linux-gnu |      | 克隆 |
| 帮助         |             | -        | arm-linux-gnueabi-as         | arm-linux-gnueabi-gcc-ranlib | arm-linux-gnu | ſ    | 删除 |
| <u></u>    |             |          | arm-linux-gnueabi-c++        | arm-linux-gnueabi-gcov       | arm-linux-gnu |      |    |
| (++        |             |          | arm-linux-gnueabi-c++filt    | arm-linux-gnueabi-gcov-dump  | arm-linux-gnu |      |    |
| Qt Quick   |             |          | arm-linux-gnueabi-cpp        | arm-linux-gnueabi-gcov-tool  | arm-linux-gnu |      |    |
| 构建和运行      |             |          | arm-linux-gnueabi-dwp        | arm-linux-gnueabi-gdb        | arm-linux-gnu |      |    |
| 调试器        |             |          | arm-linux-gnueabi-elfedit    | arm-linux-gnueabi-gfortran   | arm-linux-gnu |      |    |
| 202148     |             |          | arm-linux-gnueabi-g++        | arm-linux-gnueabi-gprof      | arm-linux-gnu |      |    |
| LY IT MU   |             |          | arm-linux-gnueabi-gcc        | arm-linux-gnueabi-ld         |               |      |    |
| 分析器        |             |          | arm-linux-gnueabi-gcc-7.3.1  | arm-linux-gnueabi-id.btd     |               |      |    |
| 版本控制       | 名科          | 12       |                              |                              | <b>I</b>      |      |    |
| Android    | 编订          | 文件名称(N): | arm-linux-gnueabi-g++        |                              | 177(0)        | 浏览   |    |
| BlackBerry |             |          |                              | 1                            |               |      |    |
| -          | <u>A</u> B. | 文件类型:    | 所有文件 (*)                     |                              | ◆ 【 取消(C) 】   | VN 🗢 |    |
| 设备         |             | -        |                              |                              |               |      |    |

|                                                                                   | 构建和运行                                                                                                    |    |
|-----------------------------------------------------------------------------------|----------------------------------------------------------------------------------------------------|----|
| 环境                                                                                | 概要 构建套件(Kit) Qt 版本 编译器 CMake                                                                                                    |    |
|                                                                                   | 名称    类型                                                                                                    | 添加 |
| FakeVim                                                                           | □ 自动检测<br>GCC (x86 64bit in /usr/bin) GCC                                                                                                    | 克隆 |
| 帮助                                                                                | ー GCC (x86 32bit in /usr/bin) GCC<br>日 手动设置                                                                                                    | 删除 |
| C++                                                                               | DMTX-36WTX-G++ GCC                                                                                                    |    |
| Qt Quick                                                                          |                                                                                                    |    |
| ,构建和运行                                                                            |                                                                                                    |    |
|                                                                                   |                                                                                                    |    |
| 调试器                                                                               |                                                                                                    |    |
| 、调试器<br>设计师                                                                       |                                                                                                    |    |
| , 调试器<br>设计师<br>分析器                                                               |                                                                                                    |    |
| <ul> <li>调试器</li> <li>设计师</li> <li>分析器</li> <li>版本控制</li> </ul>                   | 名称: DMTX-36WTX-G++                                                                                                    |    |
| は<br>、<br>し<br>、<br>设<br>计师<br>し<br>分析器<br>し<br>が<br>版<br>本<br>控制<br>し<br>Android | 名称: DMTX-36WTX-G++<br>编译器路径(C): 13-QT5_12_5-sdk-soft/gcc-linaro-7.3.1-2018.05-x86_64_arm-linux-gnueabi/bin/arm-linux-gnueabi-g++ 浏览                                                                                   |    |
| 。调试器<br>设计师<br>分析器<br>版本控制<br>Android                                             | 名称: DMTX-36WTX-G++<br>编译器路径(C): 13-QT5_12_5-sdk-soft/gcc-linaro-7.3.1-2018.05-x86_64_arm-linux-gnueabi/bin/arm-linux-gnueabi-g++ 浏览<br>ABI: arm-linux-generic-elf-32bi ◆ arm ◆ - linux ◆ - generic ◆ - elf ◆ - 32bi ◆ |    |

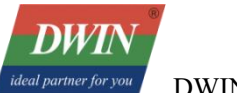

Set up the build kit: Select "Build & Run" $\rightarrow$ "Build Kit".

| 8          | <b>构建</b> 和运行  | ild Kit                                                         |            |  |  |  |  |  |  |
|------------|----------------|-----------------------------------------------------------------|------------|--|--|--|--|--|--|
| 环境         | 概要 构建套         | [件(Kit) Qt版本 编译器 CMake                                          |            |  |  |  |  |  |  |
| 文本编辑者      | 名称             |                                                                 | 添加         |  |  |  |  |  |  |
| FakeVim    | 自动检测<br>□ 手动设置 | □ 自动检测 □ 手动设置                                                   |            |  |  |  |  |  |  |
| 帮助         | A DM           | ITX-36WTX                                                       | 制除         |  |  |  |  |  |  |
| C++        |                |                                                                 | 10 = 1 = 1 |  |  |  |  |  |  |
| Ot Quick   | -              |                                                                 |            |  |  |  |  |  |  |
|            | 名称:            | DMTX-36WTX                                                      |            |  |  |  |  |  |  |
|            | 设备类型:          | 通用Linux设备                                                       |            |  |  |  |  |  |  |
| AUU、55     | 设备:            |                                                                 | Manage     |  |  |  |  |  |  |
| えて明        | Sysroot:       | /home/jason/works/t113/buildroot-T113-QT5_12_5-sdk-soft/sysroot | 浏览         |  |  |  |  |  |  |
| 反本控制       | 编译器:           | DMTX-36WTX-G++                                                  | 管理         |  |  |  |  |  |  |
| ndroid     | 调试器: G         | iDB 引擎 <无> 自动检测                                                 | 编辑         |  |  |  |  |  |  |
| BlackBerry | Qt 版本:         | DMTX-36WTX-Qt5.12.5                                             | 管理         |  |  |  |  |  |  |
| <u>₽</u> ₩ | Qt mkspec:     |                                                                 |            |  |  |  |  |  |  |

### 3.1.6 Compile Qt Project

#### 3.1.6.1 Open the Project

File $\rightarrow$ Open the file or project:

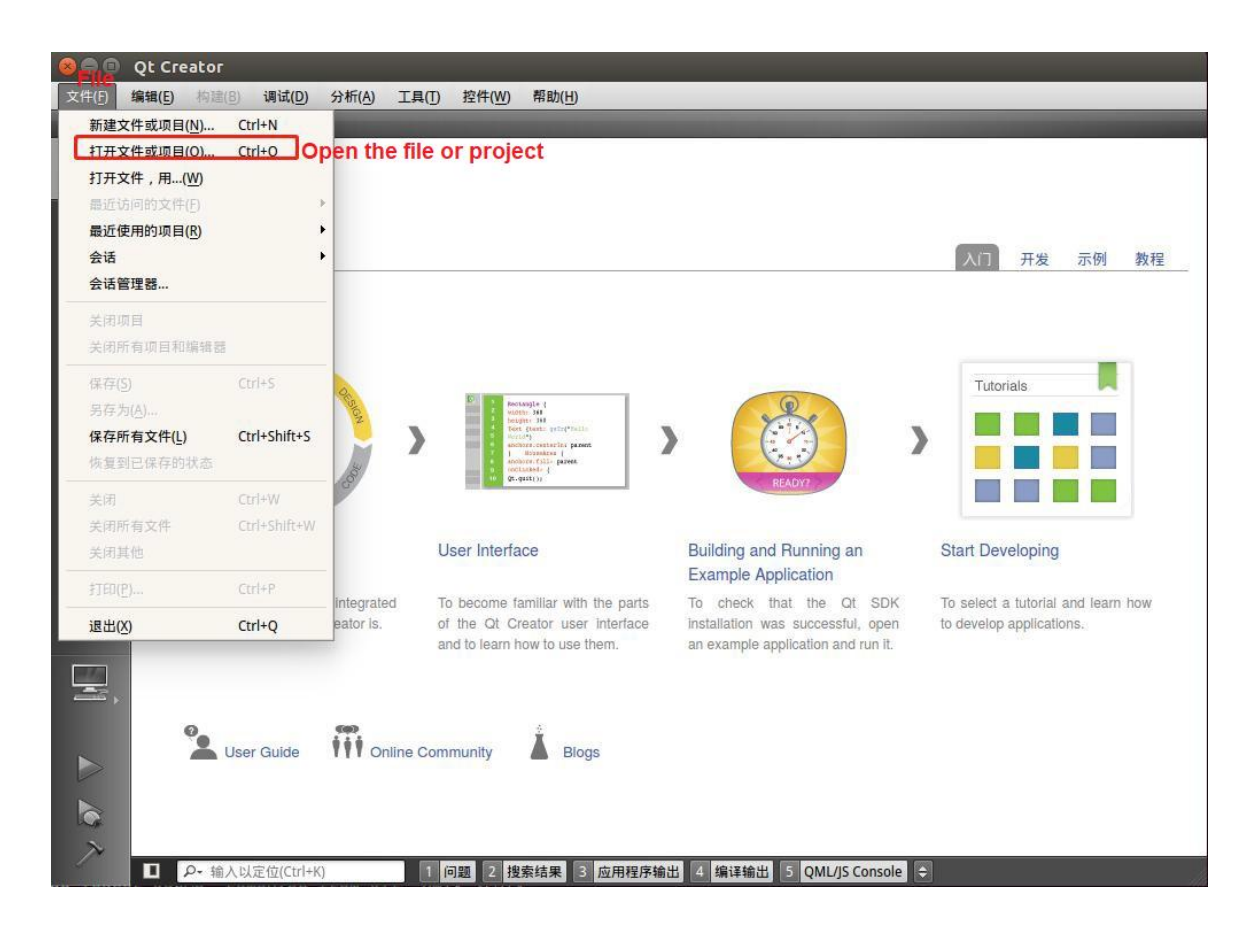

Select the Qt project you want to open:

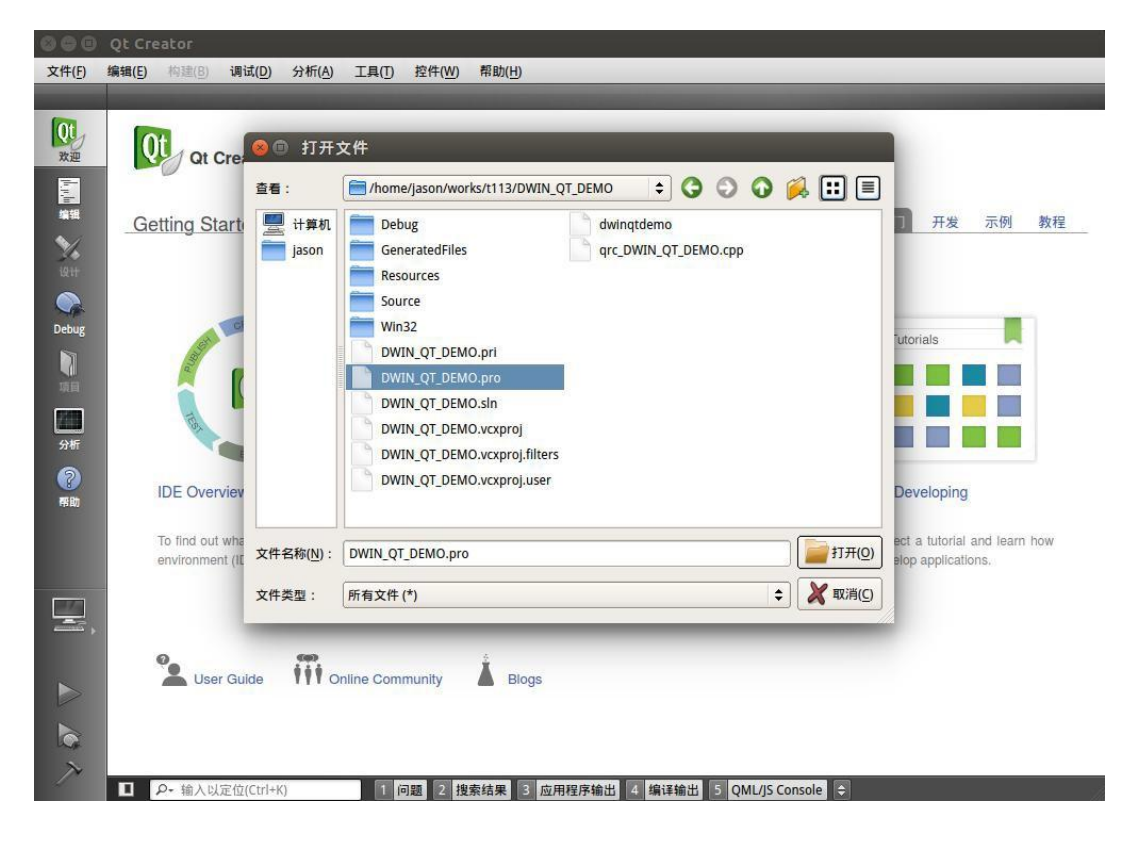

Configure the project:

| 0 0 0          | DWIN_QT                                                                        | _DEMO - Qt                  | Creator           |                        |        |       |       |        |      |            |          |        |       |     |     |  |
|----------------|--------------------------------------------------------------------------------|-----------------------------|-------------------|------------------------|--------|-------|-------|--------|------|------------|----------|--------|-------|-----|-----|--|
| 文件( <u>F</u> ) | 编辑( <u>E)</u> 构                                                                | 建( <u>B)</u> 调试( <u>D</u> ) | 分析(A)             | I具(I)                  | 控件(W)  | 帮助(出) |       |        |      |            |          |        |       |     |     |  |
| 110            | DWIN_QT_I                                                                      | DEMO                        | _                 | _                      |        | _     |       | _      | _    | _          | _        | _      | -     | -   |     |  |
| Qt             | Configu                                                                        | 编辑器                         | 代码)               | 风格                     | 依赖关系   |       |       |        |      |            |          |        |       |     |     |  |
| 欢迎             |                                                                                | 配置项目                        |                   |                        |        |       |       |        |      |            |          |        |       |     |     |  |
|                | 120                                                                            | Ot Creator 为项               |                   | DEMO                   | 用下列构建全 | 2件:   |       |        |      |            |          |        |       |     |     |  |
| 1211           |                                                                                | 项目 DWIN_QT<br>Qt Creator使用  | _DEMO尚未<br>构建套件DM | -<br>配置。<br>//TX-36WTX | (来解析项目 |       |       |        |      |            |          |        |       |     |     |  |
| Debug          | Debug     /home/jason/works/t113/build-DWIN_QT_DEMO-DMTX_36WTX-Debug           |                             |                   |                        |        |       |       |        |      |            |          | 详情 🔺   |       |     |     |  |
|                |                                                                                |                             |                   |                        |        |       |       |        |      |            |          |        | 浏览    |     |     |  |
| 項目             | ✓ Release //home/jason/works/t113/build-DWIN_QT_DEMO-DMTX_36WTX-Release 导入构建,从 |                             |                   |                        |        |       |       |        |      |            |          | 浏览     |       |     |     |  |
| 分析             |                                                                                |                             |                   |                        |        |       |       |        |      |            |          | 详      |       |     |     |  |
| ?<br>#bb       |                                                                                |                             |                   |                        |        |       |       |        |      |            | (        | Cancel | Re    | 项目  |     |  |
|                |                                                                                |                             |                   |                        |        |       |       |        |      |            |          |        | proje | ect | the |  |
|                |                                                                                |                             |                   |                        |        |       |       |        |      |            |          |        |       |     |     |  |
|                |                                                                                |                             |                   |                        |        |       |       |        |      |            |          |        |       |     |     |  |
| 6              |                                                                                |                             |                   |                        |        |       |       |        |      |            |          |        |       |     |     |  |
| ×              | D P-1                                                                          | 输入以定位(Ctrl+                 | K)                | 1 (2                   | 可题 2 搜 | 索结果 3 | 应用程序转 | 俞出 4 # | 编译输出 | 5 QML/JS C | onsole 🗘 |        |       | _   |     |  |

#### 3.1.6.2 Add Environment Variables

Project-Build & Run-Build Environment, add a variable value. Variable name: T113\_SYSROOT

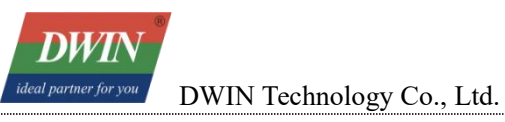

The value of the variable:

The "sysroot" directory of the "buildroot-T113-QT5\_12\_5-sdk-soft20221012.tar.gz" package.

|                  | QT_DEMO - Qt Creator           |                                                                 |                           |
|------------------|--------------------------------|-----------------------------------------------------------------|---------------------------|
| 文件(F) 编辑(E)      | 构建(B) 调试(D) 分析(A) ]            | [具(T) 控件(W) 帮助(H)                                               |                           |
| DWIN_0           | QT_DEMO                        |                                                                 |                           |
| Qt<br>改迎<br>添加构题 | 和运行 編辑器 代码 /<br>そ Run<br>建套件 - | 格 依赖关系                                                          |                           |
| (学校)             | DMTX-36WT                      |                                                                 |                           |
| 编辑               | 有限少骤                           |                                                                 |                           |
| ×.               |                                |                                                                 |                           |
| ight             | Make: make clean in /home/ja   | ison/works/t113/DWIN_QT_DEMO                                    | 详情 🔻                      |
|                  |                                |                                                                 |                           |
| Debug            | 冰加清理亚旗                         |                                                                 |                           |
| Desag            | 构建环境Build enviro               | nment                                                           |                           |
| Project          |                                |                                                                 |                           |
| 项目               | 使用 系统环境变量 和                    |                                                                 | 详信 ▲                      |
| 1213             | 设置 T113_SYSROOT 到 /home        | /jason/works/t113/buildroot-T113-QT5_12_5-sdk-soft/sysroot      |                           |
| 分析               | □ 清除系统环境变量                     |                                                                 |                           |
|                  | 变量                             | 值                                                               | ¥辑(E)                     |
| 帮助               | SSH_AUTH_SOCK                  | /run/user/1000/keyring-KO9YZf/ssh                               |                           |
|                  | T113_SYSROOT                   | /home/jason/works/t113/buildroot-T113-QT5_12_5-sdk-soft/sysroot | MAN AUG                   |
|                  | TERM                           | xterm                                                           | 1 <b>≣</b> ( <u>R</u> ) ≡ |
| DWINDEMO         | TEXTDOMAIN                     | im-config                                                       | 90. <b></b>               |
| met a            | TEXTDOMAINDIR                  | /usr/share/locale/                                              |                           |
|                  | UPSTART_SESSION                | unix:abstract=/com/ubuntu/upstart-session/1000/1969             |                           |
| Release          | USER                           | jason                                                           |                           |
| -012.0           | VTE_VERSION                    | 3409                                                            |                           |
|                  | WINDOWID                       | 60817419                                                        | _                         |
| ~                | XAUTHORITY                     | /home/jason/.Xauthority                                         |                           |
|                  | XDG_CONFIG_DIRS                | /etc/xdg/xdg-ubuntu:/usr/share/upstart/xdg:/etc/xdg             |                           |
|                  | XDG_CURRENT_DESKTOP            | Unity                                                           | -                         |
|                  | O- 输入以定位(Ctrl+K)               | 1 问题 2 搜索结果 3 应用程序输出 4 编译输出 5 QML/JS Console ◆                  |                           |

#### 3.1.6.3 Execute qmake

Select the project, right-click→Execute qmake

| 00             | DWIN_QT_DEMO - | Qt Creator              |                                                               |          |        |        |                  |   |   |             |
|----------------|----------------|-------------------------|---------------------------------------------------------------|----------|--------|--------|------------------|---|---|-------------|
| 文件( <u>F</u> ) | 编辑(E) 构建(B) 调试 | (D) 分析(A) 工             | 具( <u>T</u> ) 控件( <u>W</u> )                                  | 帮助(日)    |        |        |                  |   |   |             |
| Qt<br>欢迎       | 项目             | <ul> <li></li></ul>     | <ul> <li>* *</li> <li>O"设置为活动项目</li> <li>ecute qma</li> </ul> | i<br>ike | _      | \$     |                  | _ | _ | <u></u> + × |
| 編報             |                | 部署<br>运行                |                                                               |          |        |        |                  |   |   |             |
| wн<br>Ор       | _              | 重新构建<br>清除              |                                                               | _        |        |        |                  |   |   |             |
| Debug          |                | 添加新文件<br>添加现有文件<br>新子项目 |                                                               |          |        |        |                  |   |   |             |
| 項目<br>(111)    |                | 添加库<br>在这个目录中搜索         |                                                               |          |        |        |                  |   |   |             |
| अस<br>??       | -              | 天闲坝目"DWIN_(<br>折叠全部     | 1_DEMO.                                                       |          |        |        |                  |   |   |             |
| 611943         | 打开文档           | ¢ ⊟+ ×                  |                                                               |          |        |        |                  |   |   |             |
| DWINDEMO       |                |                         |                                                               |          |        |        |                  |   |   |             |
|                |                |                         |                                                               |          |        |        |                  |   |   |             |
| 7              | ■ P- 输入以定位(0   | (trl+K)                 | 1 问题 2 搜                                                      | 素结果 3 应  | ī用程序输出 | 4 编译输出 | 5 QML/JS Console |   |   |             |

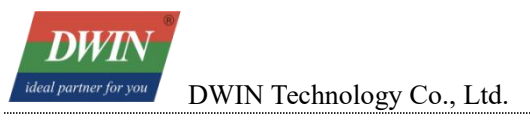

When qmake is successful, it is as shown in the following figure (the red part is the printout of DWIN QT DEMO.pri and does not affect the result):

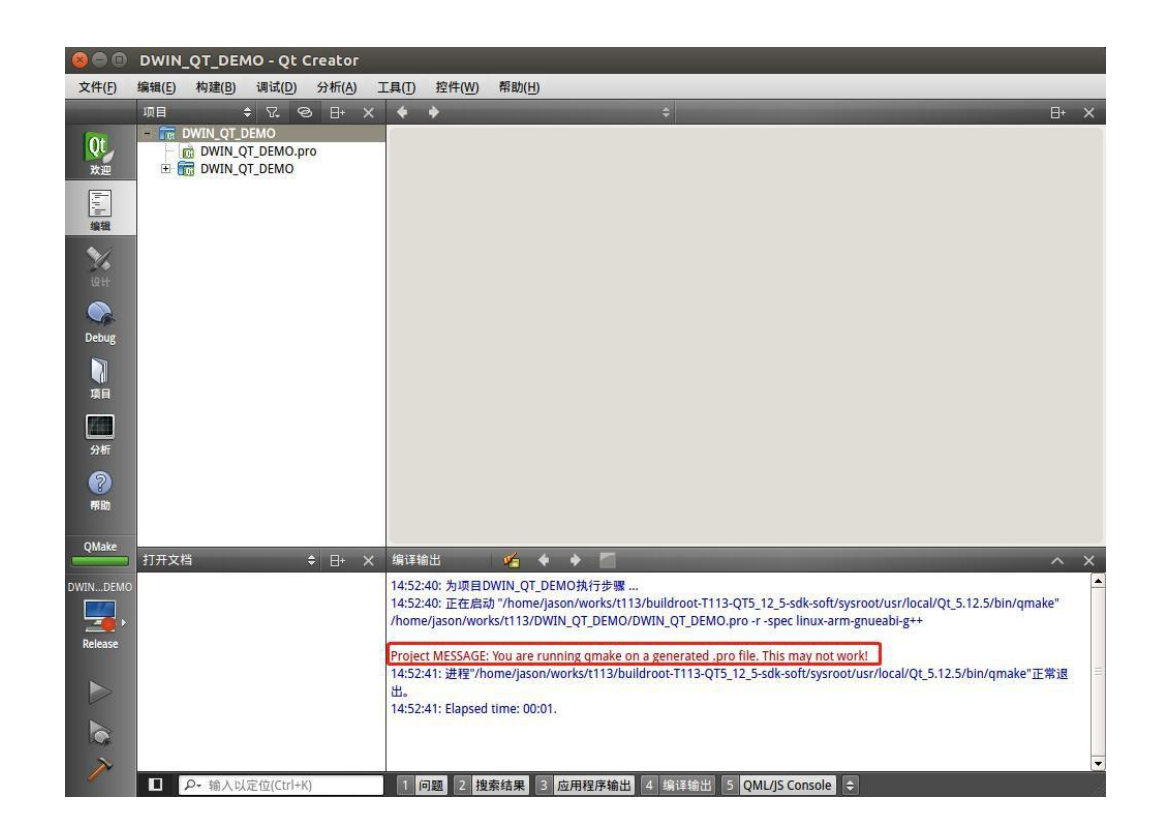

#### 3.1.6.4 Build

Edit→Select the project, right-click→Build

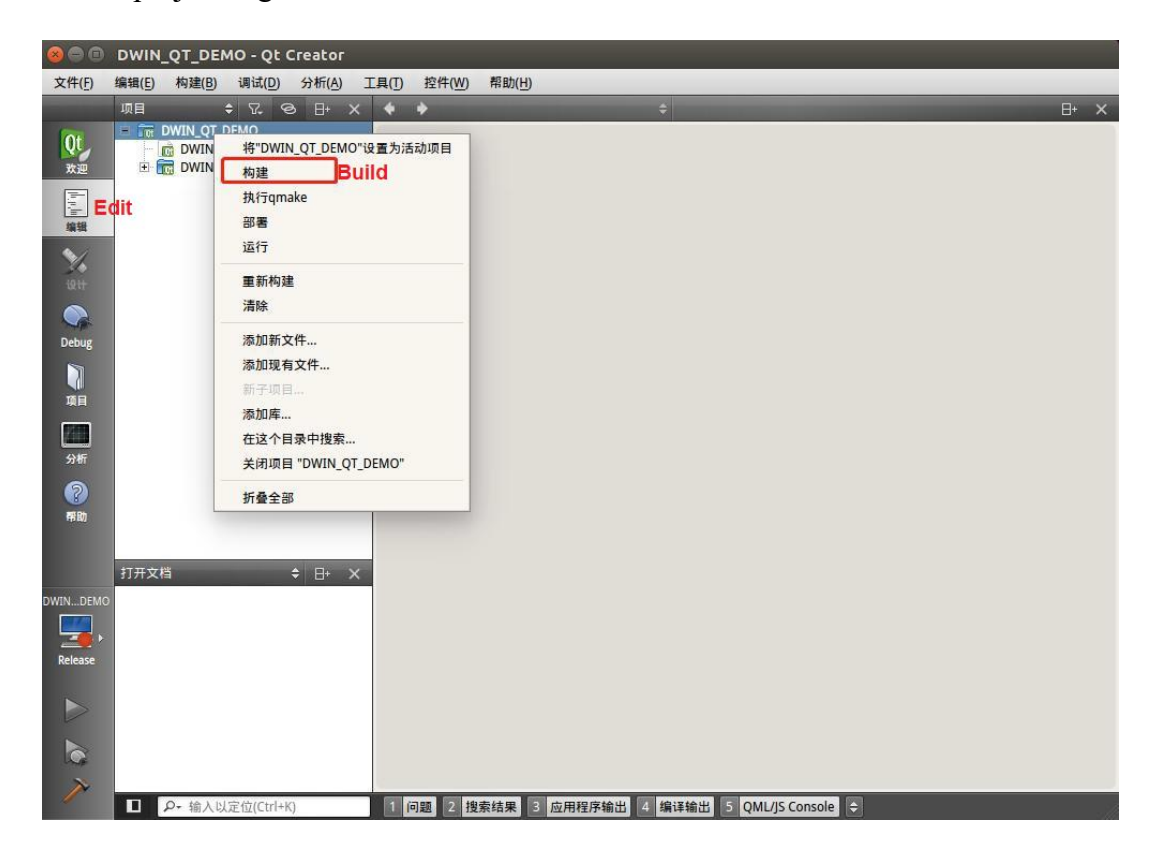

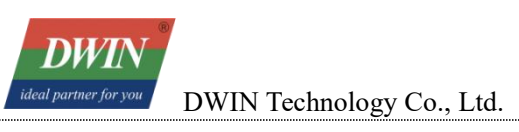

### Build completed

| 800            | DWIN_                | QT_DEN                        | 10 - Qt (                           | Creator |                                                           |                                                                             |                                                                                      |                                                                                                    |                                                                                                    |                                                                                                    |                                                                                        |                                                                         |                                                              |          | 1 |
|----------------|----------------------|-------------------------------|-------------------------------------|---------|-----------------------------------------------------------|-----------------------------------------------------------------------------|--------------------------------------------------------------------------------------|----------------------------------------------------------------------------------------------------|----------------------------------------------------------------------------------------------------|----------------------------------------------------------------------------------------------------|----------------------------------------------------------------------------------------|-------------------------------------------------------------------------|--------------------------------------------------------------|----------|---|
| 文件( <u>F</u> ) | 编辑(E)                | 构建(B)                         | 调试( <u>D</u> )                      | 分析(A)   | 工具(丁)                                                     | 控件(W)                                                                       | 帮助(出)                                                                                |                                                                                                    |                                                                                                    |                                                                                                    |                                                                                        |                                                                         |                                                              |          |   |
| Qt<br>欢迎       | 项目<br>- 1 元 [<br>- 1 | DWIN_QT_U<br>DWIN_Q<br>DWIN_Q | ¢ ₨ <<br>DEMO<br>T_DEMO.p<br>T_DEMO | ≥ ⊟+    | × •                                                       | *                                                                           | _                                                                                    | _                                                                                                    | \$                                                                                                    | _                                                                                                    | _                                                                                      | _                                                                       | -                                                            | 8+       | × |
| 编辑             |                      |                               |                                     |         |                                                           |                                                                             |                                                                                      |                                                                                                    |                                                                                                    |                                                                                                    |                                                                                        |                                                                         |                                                              |          |   |
| igit           |                      |                               |                                     |         |                                                           |                                                                             |                                                                                      |                                                                                                    |                                                                                                    |                                                                                                    |                                                                                        |                                                                         |                                                              |          |   |
| Debug          |                      |                               |                                     |         |                                                           |                                                                             |                                                                                      |                                                                                                    |                                                                                                    |                                                                                                    |                                                                                        |                                                                         |                                                              |          |   |
| A B            |                      |                               |                                     |         |                                                           |                                                                             |                                                                                      |                                                                                                    |                                                                                                    |                                                                                                    |                                                                                        |                                                                         |                                                              |          |   |
| 分析             |                      |                               |                                     |         |                                                           |                                                                             |                                                                                      |                                                                                                    |                                                                                                    |                                                                                                    |                                                                                        |                                                                         |                                                              |          |   |
| 帮助             |                      |                               |                                     |         |                                                           |                                                                             |                                                                                      |                                                                                                    |                                                                                                    |                                                                                                    |                                                                                        |                                                                         |                                                              |          |   |
| 构建             | 打开文档                 | ă                             |                                     | \$ ⊟+   | × 编译辅                                                     | 出                                                                           | ¥ 🔸                                                                                  | + =                                                                                                    | _                                                                                                    | _                                                                                                    | _                                                                                      | _                                                                       | _                                                            | ^        | × |
| DWINDEMO       |                      |                               |                                     |         | toolsq<br>moc_t<br>moc_t<br>soft/sy<br>soft/sy<br>soft/sy | ltest.o tools<br>oolbasetest<br>ooltouchtes<br>/sroot/usr/l<br>/sroot/usr/l | startpage.o<br>.o moc_too<br>st.o /home<br>ocal/Qt_5.1<br>ocal/Qt_5.1<br>ocal/Qt_5.1 | ooltouchtest.o to<br>body.o moc_toolo<br>'jason/works/t11:<br>2.5/lib/libQt5Widg<br>2.5/lib/libQt5Gui.<br>2.5/lib/libQt5Seria | oltranslator.o<br>comtest.o moc<br>3/buildroot-T1<br>gets.so /home/<br>so /home/jaso<br>alPort.so /hom | toolutility.o qr<br>toolheader.o<br>13-QT5_12_5-s<br>/jason/works/t<br>n/works/t113/<br>ne/jason/works | c_DWIN_QT_I<br>moc_toolsqlt<br>dk-<br>i 13/buildroot<br>buildroot-T11<br>/t113/buildro | DEMO.o moc<br>est.o moc_to<br>-T113-QT5_1<br>3-QT5_12_5-<br>ot-T113-QT5 | _mainwindo<br>olstartpage.o<br>2_5-sdk-<br>sdk-<br>12_5-sdk- | W.O<br>D | • |
|                |                      |                               |                                     |         | soft/sy<br>soft/sy<br>14:54:                              | /sroot/usr/l<br>/sroot/usr/l<br>12: 进程"/u                                   | ocal/Qt_5.1<br>ocal/Qt_5.1<br>sr/bin/make                                            | 2.5/lib/libQt5Sql.s<br>2.5/lib/libQt5Core<br>"正常退出。                                                                           | o /home/jasor<br>.so -lpthread                                                                         | n/works/t113/b                                                                                         | uildroot-T11                                                                           | 3-QT5_12_5-                                                             | sdk-                                                         |          |   |
| ₩.             |                      | 0                             |                                     |         | 14:54:                                                    | 13: Elapsed                                                                 | time: 00:45                                                                          |                                                                                                    |                                                                                                    | 01111100                                                                                               |                                                                                        |                                                                         |                                                              |          |   |
|                |                      | P- 输入以                        | 定位(Ctrl+)                           | ()      | 1 1                                                       | 回题 2 搜                                                                      | 家結果                                                                                  | 应用程序输出                                                                                                    | 4 編详输出                                                                                                 | 5 QML/JS Con                                                                                           | sole                                                                                   |                                                                         |                                                              |          | 1 |

Up to this point, the target file has been generated in the project directory, and it can be copied to the screen for running.

| jason@jasor<br>总用量 864 | 1-1 | /irtual | l-machi | ine:~/wo | rks/t | 113 | 3/DWIN_ | _QT_DEMO\$ ls -all |
|------------------------|-----|---------|---------|----------|-------|-----|---------|--------------------|
| drwxrwxr-x             | 7   | jason   | jason   | 4096     | 6月    | 9   | 14:55   |                    |
| drwxrwxr-x             | 7   | jason   | jason   | 4096     | 6月    | 9   | 14:46   |                    |
| drwxrwxr-x             | 2   | jason   | jason   | 4096     | 6月    | 9   | 14:46   | Debug              |
| -rwxrwxr-x             | 1   | jason   | jason   | 114256   | 6月    | 9   | 14:54   | dwingtdemo         |
| - FW- FW- F            | 1   | jason   | jason   | 1104     | 6月    | 9   | 14:46   | DWIN_QT_DEMO.pri   |
| - <b>FW- FW- F-</b> -  | 1   | jason   | jason   | 150      | 6月    | 9   | 14:46   | DWIN_QT_DEMO.pro   |

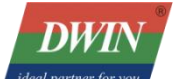

#### 3.2 qmake

(1) After entering the environment that has been configured in Section 2.2 of Chapter 2 (that is, after running the source env-setup.sh command), you can use the **qmake -v** command to verify whether the environment is correct. Open the project folder that needs cross-compilation (here, the provided DWIN\_QT\_DEMO is selected, and put the folder into the /home/dwin/ directory of Ubuntu). Then, enter the instruction: **qmake** (if the .pro file has not been generated yet, you need to run **qmake -project** first). This will generate the Makefile file.

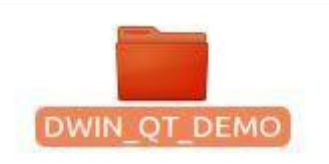

(2) Enter the command: **make**. Subsequently, a binary file named as a project will be generated.

However, this file cannot be executed in Ubuntu and needs to be downloaded to the screen.

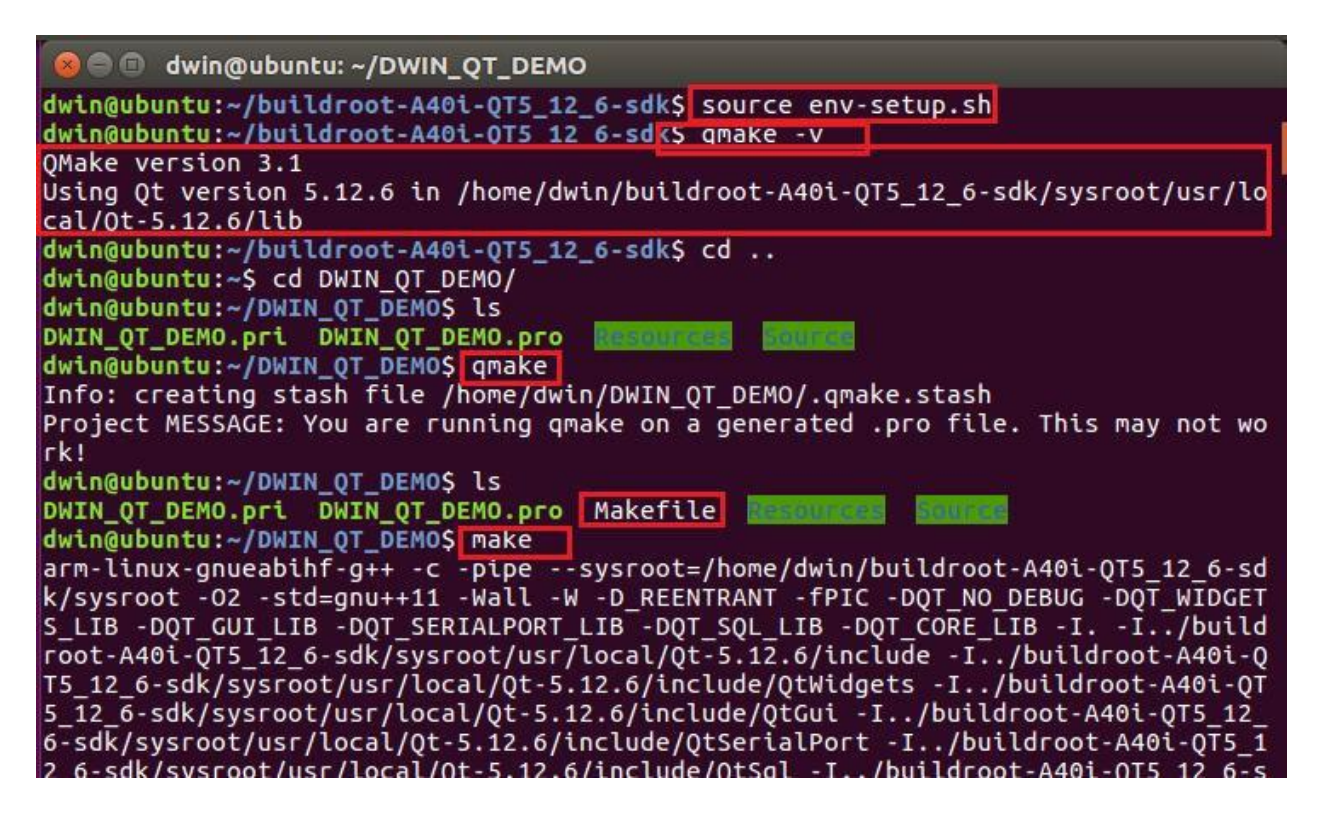

| DWIN                                                                                                    |                                                                                                    |                                                                                                    |
|----------------------------------------------------------------------------------------------------|----------------------------------------------------------------------------------------------------|----------------------------------------------------------------------------------------------------|
| ideal partner for you DWIN Technology                                                                                                    | Co., Ltd.                                                                                                    | Professional Creditable Successful                                                                                                    |
| dwin@ubuntu:~/DWIN_QT<br>dwingtdemo<br>DWIN_QT_DEMO.pri<br>DWIN_QT_DEMO.pro<br>main.o<br>mainwindow.o<br>Makefile<br>moc_mainwindow.cpp<br>moc_mainwindow.o<br>moc_predefs.h<br>moc_toolbasetest.cpp<br>moc_toolbasetest.o | DEMO\$ ls<br>moc_toolbody.o<br>moc_toolcomtest.cpp<br>moc_toolcomtest.o<br>moc_toolheader.cpp<br>moc_toolsqltest.cpp<br>moc_toolsqltest.o<br>moc_toolsqltest.o<br>moc_toolstartpage.cpp<br>moc_toolstartpage.o<br>moc_tooltouchtest.cpp<br>moc_tooltouchtest.o | <pre>qrc_DWIN_QT_DEMO.o toolbasetest.o toolbody.o toolcomtest.o toolsqltest.o toolstartpage.o tooltouchtest.o tooltouchtest.o tooltouchtest.o</pre> |
| dwin@ubuntu:~/DWIN_QT                                                                                                    | _DEMO\$                                                                                                    | contractive.o                                                                                                    |

### 3.3 Download via USB Flash Drive

(1) Put the compiled file under the shared folder. You can copy the file using the command: cp (file name) (shared folder path). For example: cp dwinqtdemo /mnt/hgfs/share/

(2) Move the target file in the shared folder from the computer's files to the USB flash drive.

(3) Insert the USB flash drive into the screen.

(4) Open MobaXterm and establish a connection. Then, enter the command: **cd /mnt/usb** to enter the "usb" folder. Select the "sdax" folder and copy or move the target file to the target directory (you can customize the folder at will to avoid clutter caused by too many files later). Use the command: **cp** (target file) (folder). For example: **cp dwinqtdemo /usr/bin/.** 

#### 3.4 Run dwinqtdemo

To run the above-mentioned program, need to modify the configuration file /etc/init.d/runqt.

Enter: vi /etc/init.d/runqt.

Move the cursor to the beginning of the **qttesttool** line, press **i** to enter the input mode, type # to comment out the line. Move the cursor to the end of the line, press Enter key to go to the next line, then enter the absolute path of the dwinqtdemo program + space + &. Press Esc to exit input mode, and enter: (colon)wq to save the file modifications.

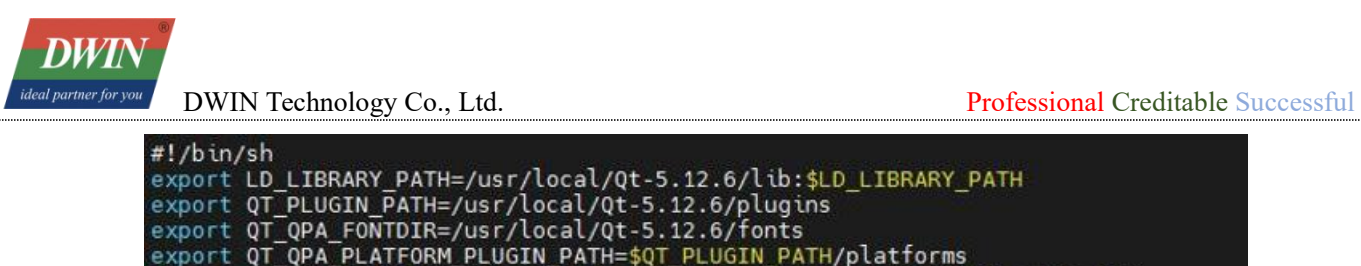

export qT\_QPA\_FONTDIR=/usr/local/qt-5.12.6/fonts export qT\_QPA\_PLATFORM\_PLUGIN\_PATH=\$qT\_PLUGIN\_PATH/platforms export QT\_QPA\_PLATFORM="linuxfb:fb=/dev/fb0:size=1024x600:mmsize=169x179" export QT\_QPA\_Usr/local/qt-5.12.6 export qT\_ROOT=/usr/local/qt-5.12.6 export qT\_QPA\_GENERIC\_PLUGINS=tslib,evdevmouse:/dev/input/event4 #export qT\_QPA\_USE\_DWINTOUCH=1 #qttesttool & /usr/bin/dwinqtdemo custom file path //usr/linuxfb:fb=/dev/fb0:size=1024x600:mmsize=169x179" //usr/bin/dwinqtdemo //usr/bin/dwinqtdemo //usr/bin/dwi

Then the program can be ran by runqt.

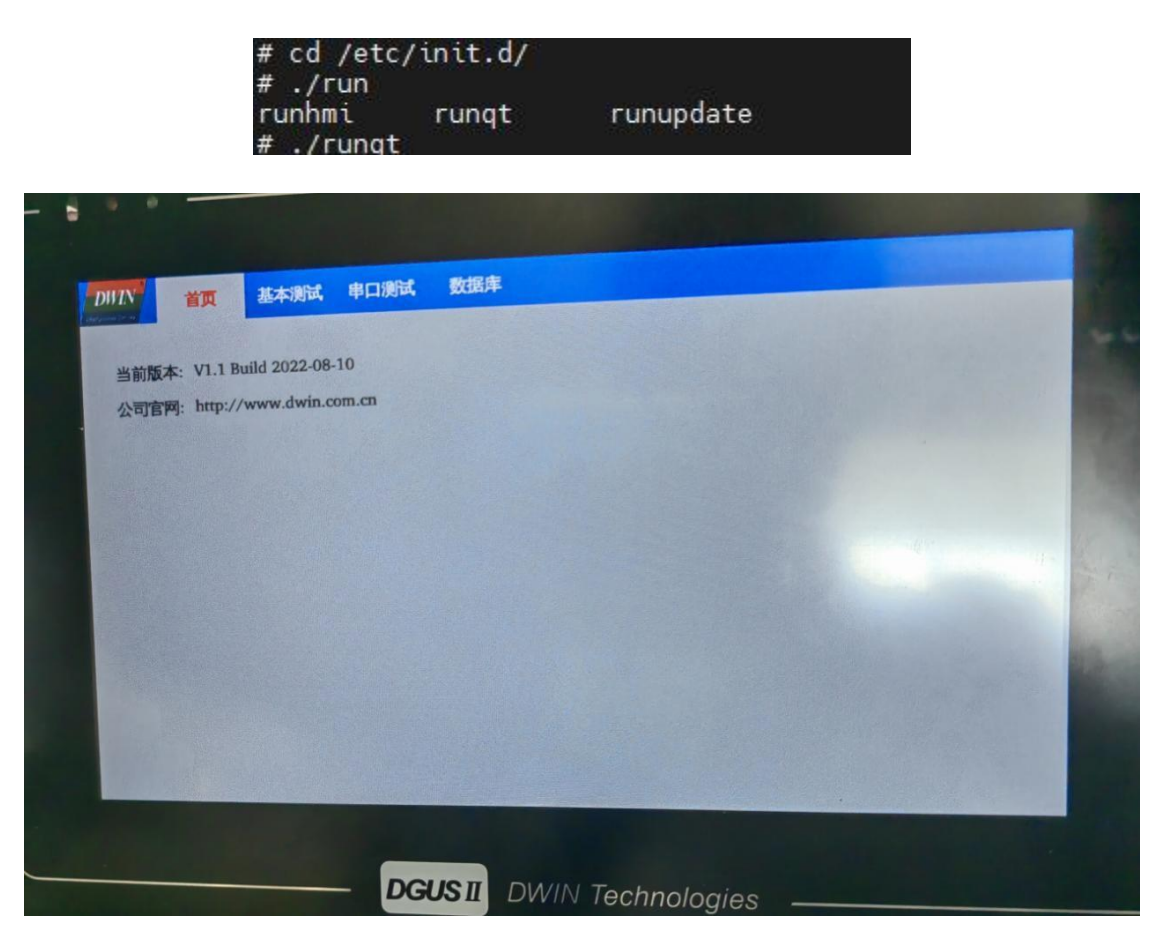

If the initial setting is not to run the runqt program by default, you can modify it in the /etc/init.d/rcS file. If you want to set runqt to start automatically when the system boots up, set the last three lines of /etc/init.d/rcS to the following code:

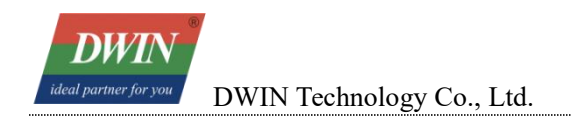

#/etc/init.d/runhmi Vetc/init.d/runqt

After saving, enter the "**reboot**" command and then restart the screen.

### 3.5 Network Function

### 3.5.1 Network Configuration

Here, it is recommended to use a serial port to connect to the device for configuration.

(1) After connecting the network cable, configure the gateway: route add default gw Gateway IP (in

my case, it is 192.168.10.1).

#### route add default gw 192.168.10.1

(2) Configure the DNS. Use the command: vi /etc/resolv.conf. Press the "i" key to enter the input mode, and then enter: nameserver 8.8.4.4. After that, press the ESC key, enter: (colon)wq, save and exit.

# vi resolv.conf nameserver 8.8.4.4

(3) Try to ping an external network address and check the result.

| # ping w  | ww.bai | idu.com          |         |          |                  |
|-----------|--------|------------------|---------|----------|------------------|
| PING www  | .baidu | J.com (112.80.24 | 48.75)  | : 56 dat | ta bytes         |
| 64 bytes  | from   | 112.80.248.75:   | seq=0   | ttl=55   | time=88.332 ms   |
| 64 bytes  | from   | 112.80.248.75:   | seg=1   | ttl=55   | time=109.084 ms  |
| 64 bytes  | from   | 112.80.248.75:   | seq=2   | ttl=55   | time=68.276 ms   |
| 64 bytes  | from   | 112.80.248.75:   | seq=3   | ttl=55   | time=73.401 ms   |
| 64 bytes  | from   | 112.80.248.75:   | seq=4   | ttl=55   | time=103.740 ms  |
| 64 bytes  | from   | 112.80.248.75:   | seq=5   | ttl=55   | time=60.290 ms   |
| 64 bytes  | from   | 112.80.248.75:   | seq=6   | ttl=55   | time=58.539 ms   |
| ^C        |        |                  | 1       |          |                  |
| www.      | baidu. | com ping statis  | stics   |          |                  |
| 7 packets | s tran | nsmitted. 7 pacl | kets re | eceived. | . 0% packet loss |
| round-tr  | ip mir | n/avg/max = 58.5 | 539/80  | .237/109 | 9.084 ms         |

(4) If you need to permanently modify the gateway and DNS, you can add the following statements after "ifconfig eth0 IP address" in the /etc/init.d/S40network file: route add default gw Gateway address; echo "nameserver 8.8.4.4" >> /etc/resolv.conf". After the modification, it is as shown in the following figure.

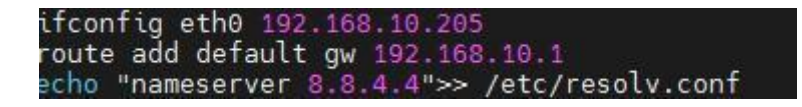

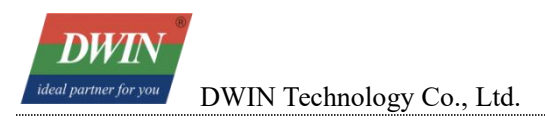

# 3.6 System Time Setting

Command format:

| 5A       | A5                   | 08       | 02       | Year-2000   | Month-1   | Day      | Hour | Minute | Second | checksum |
|----------|----------------------|----------|----------|-------------|-----------|----------|------|--------|--------|----------|
| C++ exa  | mple:                |          |          |             |           |          |      |        |        |          |
| void Bas | icTester             | ::SetTim | e(const  | ODateTime&  | time)     |          |      |        |        |          |
| {        |                      |          |          | 2           | ,         |          |      |        |        |          |
| if (!    | !time.is             | Valid()) |          |             |           |          |      |        |        |          |
| `        | return;              |          |          |             |           |          |      |        |        |          |
|          | ,                    |          |          |             |           |          |      |        |        |          |
| unsig    | gned cha             | r cmd[11 | ] = {0}; |             |           |          |      |        |        |          |
| cmd[0    | 0] = 0x5/            | ۵;       |          |             |           |          |      |        |        |          |
| cmd[1    | L] = 0xA!            | 5;       |          |             |           |          |      |        |        |          |
| cmd[2    | 2] = 0x08            | 8;       |          |             |           |          |      |        |        |          |
| cmd[3    | 3] = 0x02            | 2;       |          |             |           |          |      |        |        |          |
| cmd[4    | 1] = time            | e.date() | .year()  | - 2000;     |           |          |      |        |        |          |
| cmd[5    | 5] = time            | e.date() | .month() | - 1;        |           |          |      |        |        |          |
| cmd[6    | 5] = time            | e.date() | .day();  |             |           |          |      |        |        |          |
| cmd[7    | 7] = time            | e.time() | .hour(); |             |           |          |      |        |        |          |
| cmd[8    | 3] = time            | e.time() | .minute( | );          |           |          |      |        |        |          |
| cmd[9    | 9] = time            | e.time() | .second( | );          |           |          |      |        |        |          |
|          |                      |          |          |             |           |          |      |        |        |          |
| unsią    | gned cha             | r checks | um = 0;  |             |           |          |      |        |        |          |
| for (    | (int i =             | 2; i <   | 10; i++) |             |           |          |      |        |        |          |
|          | checksum             | += cmd[  | i];      |             |           |          |      |        |        |          |
| cmd[1    | L0] = che            | ecksum;  |          |             |           |          |      |        |        |          |
|          |                      |          |          |             |           |          |      |        |        |          |
| // se    | et time <sup>.</sup> | to tps02 |          |             |           |          |      |        |        |          |
| int f    | fd = opei            | n(DWIN_T | PS02_UAR | T, O_RDWR O | _NONBLOCK | 0_NOCTTY | ();  |        |        |          |
| if (1    | Fd < 0)              |          |          |             |           |          |      |        |        |          |
| I        | return;              |          |          |             |           |          |      |        |        |          |
|          |                      |          |          |             |           |          |      |        |        |          |
| ::wri    | ite(fd,              | cmd, 11) | ;        |             |           |          |      |        |        |          |
| ::clo    | <pre>ose(fd);</pre>  |          |          |             |           |          |      |        |        |          |

```
struct tm t;
t.tm_year = time.date().year() - 1900;
t.tm_mon = time.date().month() - 1;
t.tm_mday = time.date().day();
t.tm_hour = time.time().hour();
t.tm_min = time.time().ninute();
t.tm_sec = time.time().second();
struct timeval tv;
tv.tv_sec = mktime(&t);
tv.tv_usec = 0;
settimeofday(&tv,NULL);
```

### 3.7 Brightness Adjustment

Adjust brightness by sending message from internal serial port, the internal serial of 36 series is /dev/ttyS1.

```
CMD=0x04, DATA=Diming Set(0x00-0x64), Byte5 is checksum.
```

|--|

Use command echo to test:

Off (set brightness is 0x00): echo -e -n "\x5A\xA5\x03\x04\x00\x07" > /dev/ttyS1

On (set brightness is 0x60): echo -e -n "x5AxA5x03x04x60x67" > /dev/ttyS1

```
C++ example:
```

```
void BasicTester::SetBrightless(unsigned char brightless)
{
    if (brightless > 0x64)
        return;
    unsigned char cmd[6] = {0};
    cmd[0] = 0x5A;
    cmd[1] = 0xA5;
```

```
DWIN
```

cmd[2] = 0x03;

Professional Creditable Successful

```
cmd[3] = 0x04;
cmd[4] = brightless;
unsigned char checksum = 0;
for (int i = 2; i < 5; i++)
    checksum += cmd[i];
cmd[5] = checksum;
// set time to tps02
int fd = open(DWIN_TPS02_UART, O_RDWR|O_NONBLOCK|O_NOCTTY);
if (fd < 0)
    return;
::write(fd, cmd, 6);
::close(fd);
}
```

### 3.8 Buzzer Switch

CMD=0x03, DATA=(0x00:OFF, 0xFF:ON), Byte5 is checksum.

| 5A A5 03 03 $0 \times 00 \mid 0 \times FF$ Checksun | m |
|-----------------------------------------------------|---|
|-----------------------------------------------------|---|

Use command echo to test:

Buzzer on: echo -e -n "\x5A\xA5\x03\x03\xFF\x05" > /dev/ttyS1

Buzzer off: echo -e -n "\x5A\xA5\x03\x03\x00\x06" > /dev/ttyS1

```
C++ example:
void BasicTester::SetBeep(bool status)
{
    int fd = ::open(DWIN_TPS02_UART, 0_RDWR | 0_NONBLOCK | 0_NOCTTY);
    if (fd < 0)
        return;</pre>
```

# **DWIN**<sup>®</sup>

DWIN Technology Co., Ltd.

Professional Creditable Successful

```
if (status) { // set beep on
const unsigned char cmdBeepOn[6] = {0x5A, 0xA5, 0x03, 0x03, 0xFF, 0x05};
::write(fd, cmdBeepOn, 6);
} else { // set beep off
const unsigned char cmdBeepOff[6] = {0x5A, 0xA5, 0x03, 0x03, 0x00, 0x06};
::write(fd, cmdBeepOff, 6);
}
::close(fd);
}
```

# 4 Cross-Compilation of LVGL Project Files

### 4.1 Software Requirements

LVGL supported version: 9.1.0

Download path: https://github.com/lvgl/lvgl/releases/tag/v9.1.0

Reference for LVGL development guide: https://docs.lvgl.io/master/

Compilation environment: Ubuntu 14.04 and other versions. For the environment setup, please refer to Chapter 2.

Refer to the DEMO and resources: LvglDemo,

toolchain: buildroot-T113-LVGL9\_1\_0-sdk-soft20241216.tar, lvgl\_demo\_source.

### 4.2 Hardware Introduction

Currently, only the capacitive touch screen models of the 36 series are supported.

### 4.3 Cross Compilation

### 4.3.1 Preparation before Compilation

Open the main.c in LvglDemo, search for "main(void)" and perform the initialization of the input device. In this example, the 36 series is equipped with T113-S3, so select "t113".

| GL交叉编译 → LvglDemo |                  |                 |       | ~ | Q | 搜索"LvglDemo |
|-------------------|------------------|-----------------|-------|---|---|-------------|
| 名称                | 修改日期             | 类型              | 大小    |   |   |             |
| .git              | 2024/12/17 9:46  | 文件夹             |       |   |   |             |
| 📙 build           | 2024/12/17 9:46  | 文件夹             |       |   |   |             |
| freetype          | 2024/12/17 9:46  | 文件夹             |       |   |   |             |
| lvgl              | 2024/12/17 9:46  | 文件夹             |       |   |   |             |
| igitignore.       | 2024/12/16 14:41 | 文本文档            | 1 KB  |   |   |             |
| logild.sh         | 2024/12/16 14:41 | Shell Script    | 1 KB  |   |   |             |
| 💿 build_A40i.sh   | 2024/12/16 14:41 | Shell Script    | 3 KB  |   |   |             |
| build_t113.sh     | 2024/12/16 14:41 | Shell Script    | 3 KB  |   |   |             |
| b lv_conf.h       | 2024/12/16 14:41 | C++ Header file | 31 KB |   |   |             |
| 🗈 main.c          | 2024/12/17 10:46 | C Source        | 82 KB |   |   |             |
| Makefile          | 2024/12/17 9:45  | 文件              | 2 KB  |   |   |             |
| 💿 t113 env.sh     | 2024/12/16 14:41 | Shell Script    | 2 KB  |   |   |             |

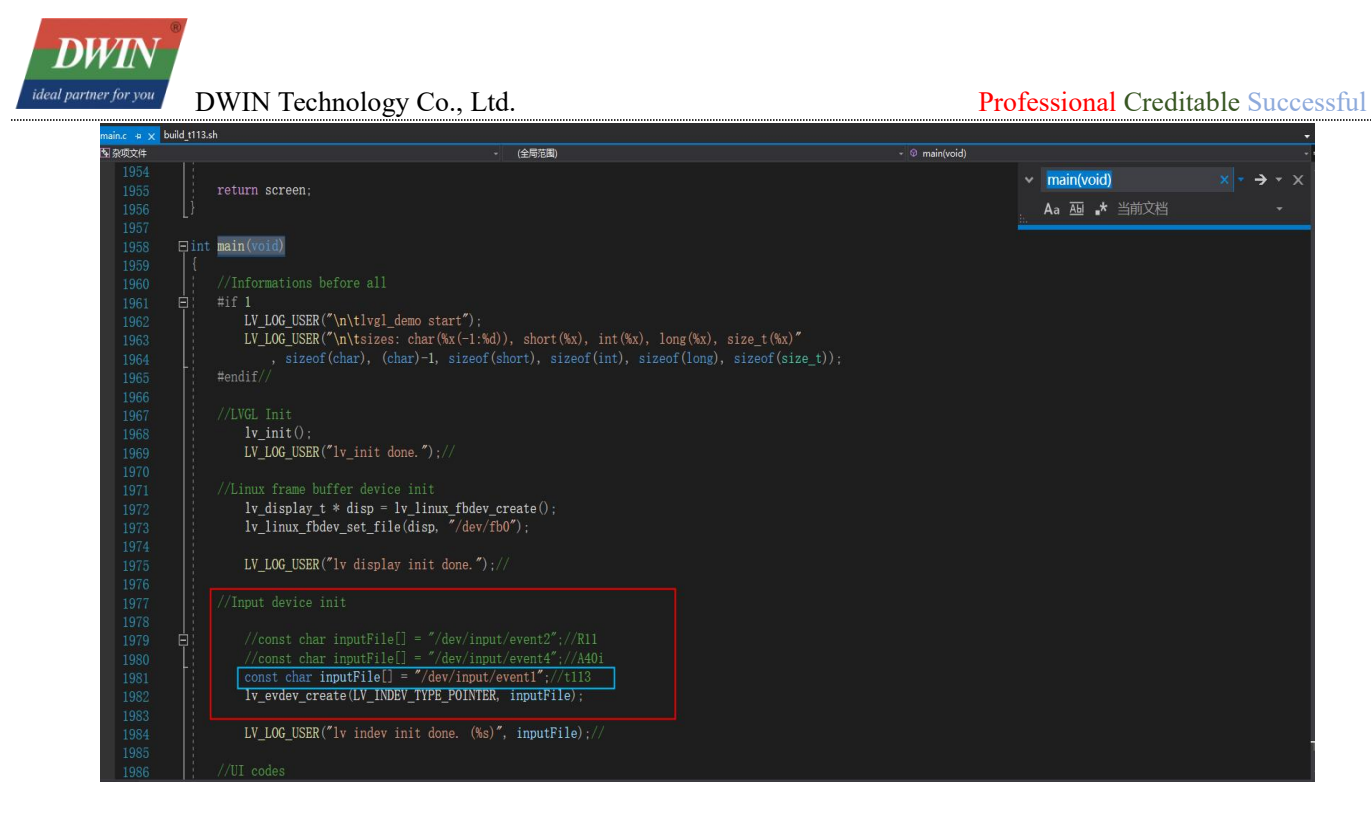

### 4.3.2 Compilation Steps

Copy the folder LvglDemo and the toolchain buildroot-T113-LVGL9\_1\_0-sdk-soft20241216.tar to Ubuntu.

| 名 | 称                                  | 修改日期             | 类型       | 大小        |  |
|---|------------------------------------|------------------|----------|-----------|--|
|   | lvgl_demo_source                   | 2024/12/17 8:33  | 文件夹      |           |  |
|   | LvglDemo                           | 2024/12/17 9:46  | 文件夹      |           |  |
|   | buildroot-T113-LVGL9_1_0-sdk-soft2 | 2024/12/16 16:52 | TAR 压缩文件 | 3,601,215 |  |
|   | LVGL项目交叉编译 36系列.docx               | 2024/12/16 17:49 | DOCX 文档  | 151 KB    |  |

Open the Terminal and extract the SDK (toolchain) buildroot-T113-LVGL9\_1\_0-sdk-soft20241216.tar.

Enter:

tar -xvf buildroot-T113-LVGL9\_1\_0-sdk-soft20241216.tar

| dwinvm@ubuntu:~\$ tar -xvf buildroot-T113-LVGL9_1_0-sdk-soft20241217.tar                                                            |
|----------------------------------------------------------------------------------------------------|
| buildroot-T113-LVGL9_1_0-sdk-soft20241216/                                                                                          |
| buildroot-T113-LVGL9_1_0-sdk-soft20241216/env-setup.sh                                                                              |
| buildroot-T113-LVGL9_1_0-sdk-soft20241216/gcc-linaro-7.3.1-2018.05-x86_64_arm-linux-gnueabi/                                        |
| buildroot-T113-LVGL9 1 0-sdk-soft20241216/sysroot/                                                                                  |
| buildroot-T113-LVGL9 1 0-sdk-soft20241216/gcc-linaro-7.3.1-2018.05-x86 64 arm-linux-gnueabi/arm-linux-gnueabi/                      |
| buildroot-T113-LVGL9 1 0-sdk-soft20241216/gcc-linaro-7.3.1-2018.05-x86 64 arm-linux-gnueabi/bin/                                    |
| buildroot-T113-LVGL910-sdk-soft20241216/gcc-linaro-7.3.1-2018.05-x8664arm-linux-gnueabi/gcc-linaro-7.3.1-2018.05-linux-manifest.txt |
| buildroot-T113-LVGL9_1_0-sdk-soft20241216/gcc-linaro-7.3.1-2018.05-x86_64_arm-linux-gnueabi/include/                                |
| buildroot-T113-LVGL9_1_0-sdk-soft20241216/gcc-linaro-7.3.1-2018.05-x86_64_arm-linux-gnueabi/lib/                                    |
| buildroot-T113-LVGL9_1_0-sdk-soft20241216/gcc-linaro-7.3.1-2018.05-x86_64_arm-linux-gnueabi/libexec/                                |
| buildroot-T113-LVGL9_1_0-sdk-soft20241216/gcc-linaro-7.3.1-2018.05-x86_64_arm-linux-gnueabi/share/                                  |
| buildroot-T113-LVGL9_1_0-sdk-soft20241216/sysroot/bin/                                                                              |
| buildroot-T113-LVGL9_1_0-sdk-soft20241216/sysroot/dev/                                                                              |
| buildroot-T113-LVGL9_1_0-sdk-soft20241216/sysroot/etc/                                                                              |
| buildroot-T113-LVGL9_1_0-sdk-soft20241216/sysroot/lib/                                                                              |
| buildroot-T113-LVGL9_1_0-sdk-soft20241216/sysroot/lib32/                                                                            |
| buildroot-T113-LVGL9_1_0-sdk-soft20241216/sysroot/media/                                                                            |
| buildroot-T113-LVGL9_1_0-sdk-soft20241216/sysroot/mnt/                                                                              |
| buildroot-T113-LVGL9_1_0-sdk-soft20241216/sysroot/opt/                                                                              |
| buildroot-T113-LVGL9_1_0-sdk-soft20241216/sysroot/proc/                                                                             |

DWIN

DWIN Technology Co., Ltd.

After waiting for the extraction to complete, run the script-set the environment variables-open the

project file→execute make to obtain the executable file.

```
Source buildroot-T113-LVGL9_1_0-sdk-soft20241216/env-setup.sh
cd LvglDemo/
```

make

| buildroot-T113-LVGL9_1_0-sdk-soft20241216/sýsroot/usr/local/Qt_5.12.5/qml/QtQuick/Controls/Styles/Base/images/scrollbar-handle-transient.png |
|----------------------------------------------------------------------------------------------------|
| buildroot-T113-LVGL9_1_0-sdk-soft20241216/sysroot/usr/local/Qt_5.12.5/qml/QtQuick/Controls/Styles/Base/images/scrollbar-handle-vertical.png  |
| buildroot-T113-LVGL9_1_0-sdk-soft20241216/sysroot/usr/local/Qt_5.12.5/qml/QtQuick/Controls/Styles/Base/images/slider-groove.png              |
| buildroot-T113-LVGL9_1_0-sdk-soft20241216/sysroot/usr/local/Qt_5.12.5/qml/QtQuick/Controls/Styles/Base/images/slider-handle.png              |
| buildroot-T113-LVGL9_1_0-sdk-soft20241216/sysroot/usr/local/Qt_5.12.5/qml/QtQuick/Controls/Styles/Base/images/spinner_large.png              |
| buildroot-T113-LVGL9_1_0-sdk-soft20241216/sysroot/usr/local/Qt_5.12.5/qml/QtQuick/Controls/Styles/Base/images/spinner_medium.png             |
| buildroot-T113-LVGL9_1_0-sdk-soft20241216/sysroot/usr/local/Qt_5.12.5/qml/QtQuick/Controls/Styles/Base/images/spinner_small.png              |
| buildroot-T113-LVGL9_1_0-sdk-soft20241216/sysroot/usr/local/Qt_5.12.5/qml/QtQuick/Controls/Styles/Base/images/tab.png                        |
| buildroot-T113-LVGL9_1_0-sdk-soft20241216/sysroot/usr/local/Qt_5.12.5/qml/QtQuick/Controls/Styles/Base/images/tab_selected.png               |
| dwinvm@ubuntu:~\$ <u>source_buildroot-T113-LVGL9_1_0-sdk-soft20241216/env-setup.sh</u>                                                       |
| dwinvm@ubuntu:~\$ cd_LvglDemo_                                                                                                    |
| dwinvm@ubuntu:~/LvglDemo\$ make                                                                                                    |
|                                                                                                    |

Obtain the executable file lvgl\_demo, and the file path is LvglDemo/build/bin.

cd build/bin/

| bs/thorvg/tvgRender_cpp.o ./build/obj<br>j//home/dwinvm/LvglDemo/tvgl/src/libs;<br>src/libs/thorvg/tvgSwPtarser_cpp.o ./<br>/build/obj//home/dwinvm/LvglDemo/lvg/<br>/libs/thorvg/tvgSwStroke_cpp.o ./buil<br>d/obj//home/dwinvm/LvglDemo/lvgl/src<br>/drivers/display/tft_espi/lv_tft_espi<br>0241216/sysroot<br>winvm@ubuntu:~/LvglDemo\$ cd_build/bin\$<br>svgl_demo_lvgl_demo1<br>winvm@ubuntu:~/LvglDemo/build/bin\$ | //home/dwinvm/Lvg<br>/thorvg/tvg5wCanv<br>build/obj/home/d<br>gl/src/libs/thorv<br>d/obj/home/dwinv<br>/libs/thorvg/tvgB<br>_cpp.o ./build/ob | lDemo/lvgl/src<br>as_cpp.o ./buť<br>winvm/LvglDemo<br>g/tvgCapi_cpp.<br>m/LvglDemo/lvg<br>z?ter_cpno ./<br>j//home/dwinvm | /libs/thorvg/t<br>ld/obj//home/d<br>/lvgl/src/libs<br>o ./build/obj/<br>l/src/libs/tho<br>uild/obj//hom<br>/LvglDemo/lvgl | <pre>tvgLoader_cpp.o ./build/obj//home/dwinvm/LvglDemo/lvgl/src<br/>dwinvm/LvglDemo/lvgl/src/libs/thorvg/tvgSvgSceneBuilder_cp<br/>s/thorvg/tvgSWdemPool_cpp.o ./build/obj//home/dwinvm/LvglD<br/>//home/dwinvm/LvglDemo/lvgl/src/libs/thorvg/tvgShape_cpp.o<br/>orvg/tvgSvgUtl_cpp.o ./build/obj//home/dwinvm/LvglDemo/lv<br/>me/dwinvm/LvglDemo/lvgl/src/libs/thorvg/tvgRawLoader_cpp.o<br/>l/src/others/vg_lite_tvg/vg_lite_tvg_cpp.osysroot=/hom</pre> |
|----------------------------------------------------------------------------------------------------|----------------------------------------------------------------------------------------------------|----------------------------------------------------------------------------------------------------|----------------------------------------------------------------------------------------------------|----------------------------------------------------------------------------------------------------|
| く > ûHome                                                                                                    | LvglDem                                                                                                    | o build                                                                                                    | bin                                                                                                    |                                                                                                    |
| ⊘ Recent                                                                                                    |                                                                                                    | $\wedge$                                                                                                    |                                                                                                    |                                                                                                    |
| <b>☆</b> Home                                                                                                    |                                                                                                    | lvgl_demo                                                                                                    |                                                                                                    | lvgl_demo1                                                                                                    |
| Desktop                                                                                                    |                                                                                                    |                                                                                                    |                                                                                                    |                                                                                                    |
| Documents                                                                                                    |                                                                                                    |                                                                                                    |                                                                                                    |                                                                                                    |
| ✤ Downloads                                                                                                    |                                                                                                    |                                                                                                    |                                                                                                    |                                                                                                    |
| J Music                                                                                                    |                                                                                                    |                                                                                                    |                                                                                                    |                                                                                                    |
| Dictures                                                                                                    |                                                                                                    |                                                                                                    |                                                                                                    |                                                                                                    |

#### 4.3.3 Run Tests

Copy the executable file lvgl\_demo obtained from the compilation in the previous step and the provided lvgl\_demo\_source to a USB flash drive, and then insert the USB flash drive into the USB interface of the screen.

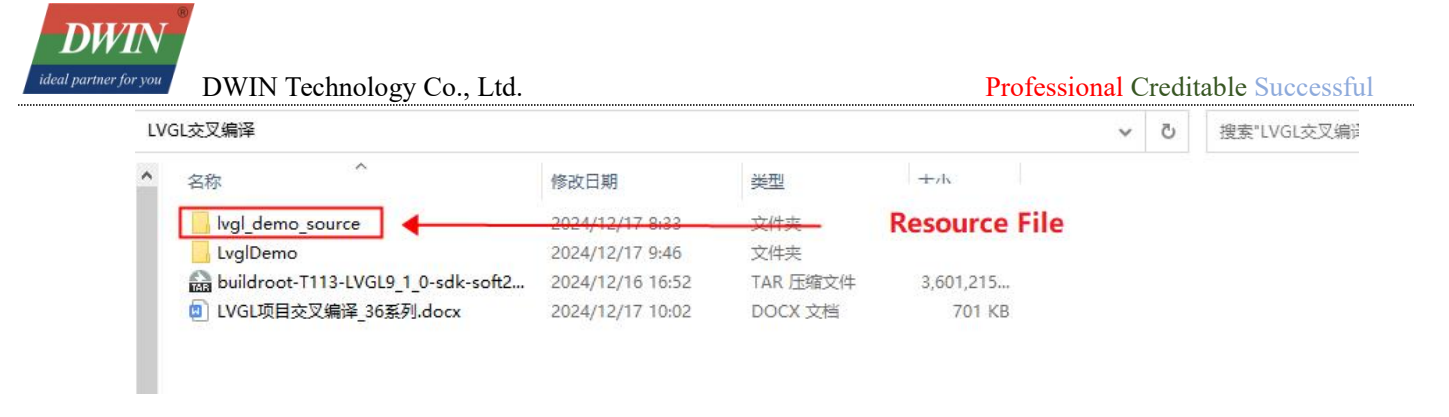

Connect the screen to the computer via a network cable. For the specific operation steps, please refer to <u>Telnet Connection via Ethernet</u>. Use the MobaXterm tool to copy the two files, namely "fonts" and "images", from the USB flash drive to the /var/setting/lvgl directory.

| 1                                         | (1) 3. 192.168.10.202 × 🕀                                                                                                    |  |  |  |  |  |  |
|-------------------------------------------|----------------------------------------------------------------------------------------------------|--|--|--|--|--|--|
|                                           | ? MobaXterm Personal Edition v23.3 ?<br>(SSH client, X server and network tools)                                                                                                    |  |  |  |  |  |  |
| Vic                                       | <ul> <li>Telnet session to 192.168.10.202</li> <li>Your DISPLAY is set to 169.254.125.1:0.0</li> <li>For more info, ctrl+click on help or visit our website.</li> </ul>                       |  |  |  |  |  |  |
| kunos<br>Passi<br>Logii<br>kunos<br>Passi | s login: rooy<br>word:<br>n incorrect<br>s login: root<br>word: <b>Password: Dwin123 The input is not displayed</b>                                                                           |  |  |  |  |  |  |
| cd<br>on                                  | /mnt/usb/sdaXXX/lvgl_demo_source (sdaXXX is the file location where the USB flash drive is mounted<br>the screen. It can be obtained by entering cd /mnt/usb/ and then pressing the Tab key.) |  |  |  |  |  |  |
| ср<br>ср                                  | -rf fonts/ /var/setting/lvgl/<br>-rf images/ /var/setting/lvgl/                                                                                                    |  |  |  |  |  |  |
| # # f o<br># # # # # f #                  | cd /mnt/usb/sda1/lvgl_demo_source/<br>ls<br>nts images<br>cp -rf fonts/ /var/setting/lvgl/<br>cp -rf images/ /var/setting/lvgl/<br>cd /var/setting/lvgl/<br>ls<br>images                      |  |  |  |  |  |  |

Copy the executable file to the ~ directory via a USB flash drive, and then test and run the program.

cd /mnt/usb/sda1/ (sda1 can be obtained through the Tab key.) cp lvgl\_demo ~ cd ~ ./lvgl\_demo

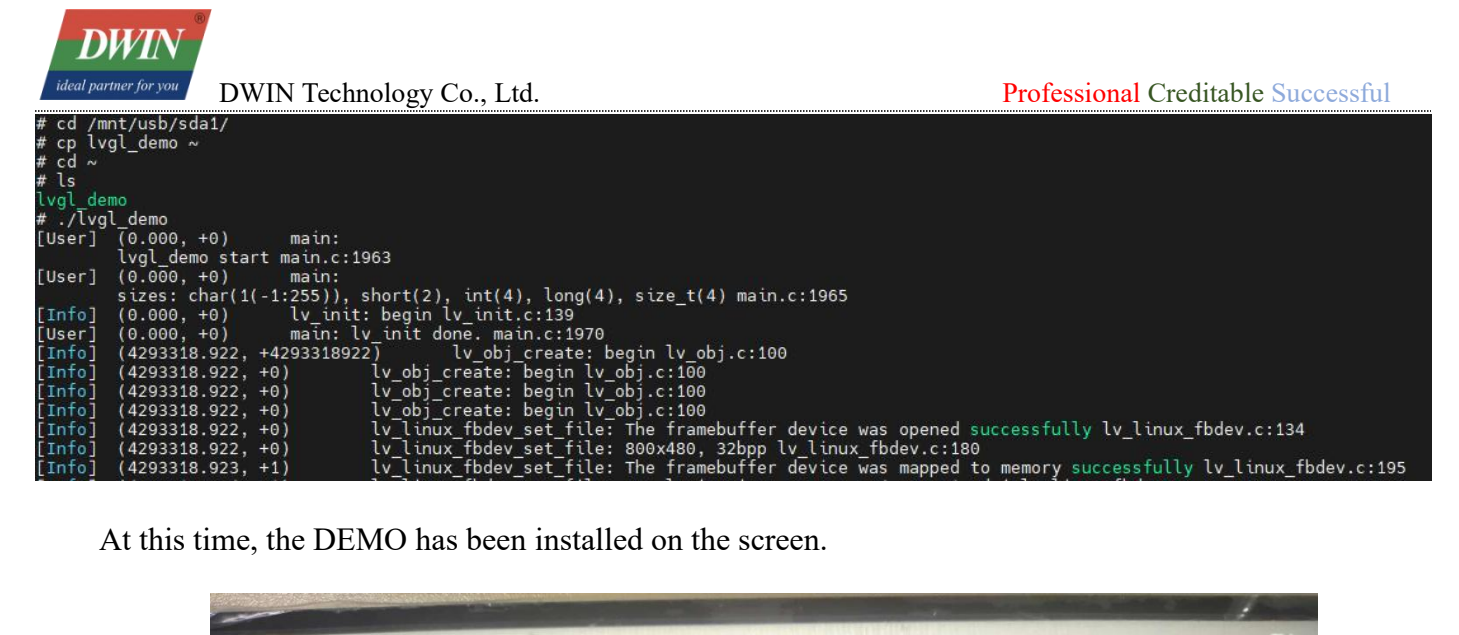

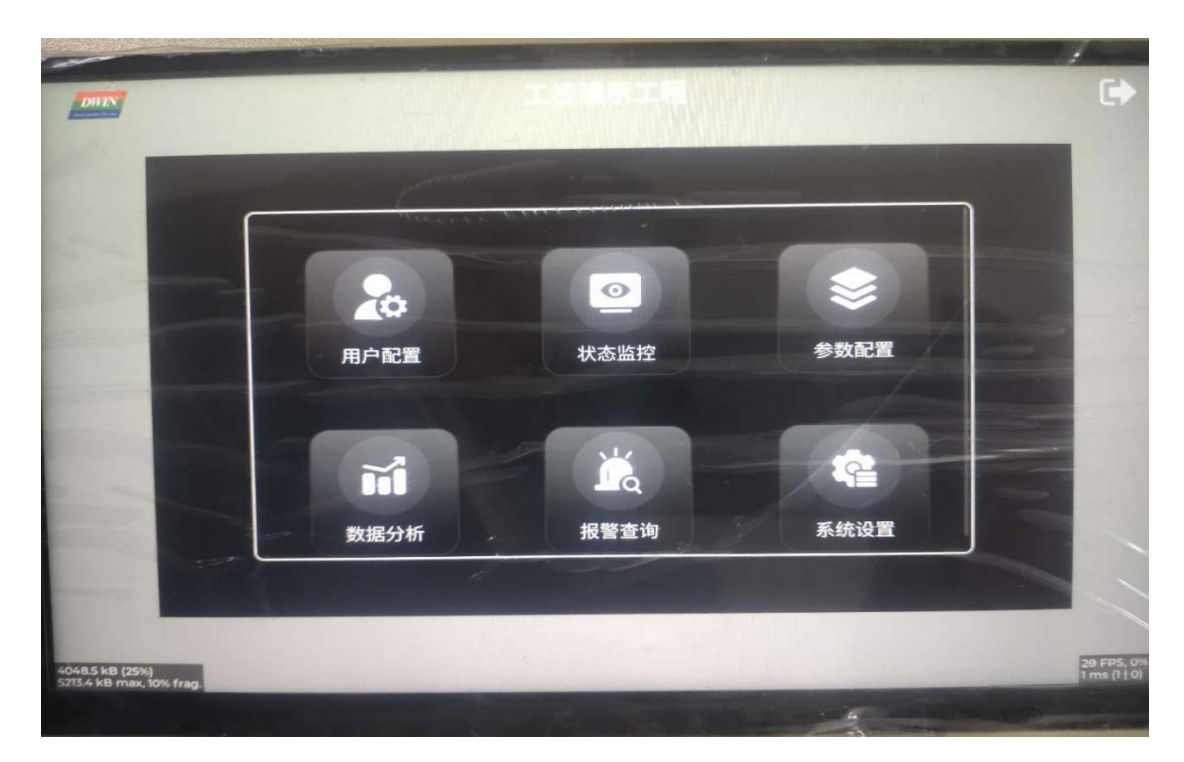

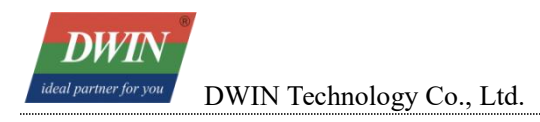

### 4.4 Precautions

### 4.4.1 Makefile

If you develop independently based on the DEMO, please modify the Makefile according to the specific situation of your own project.

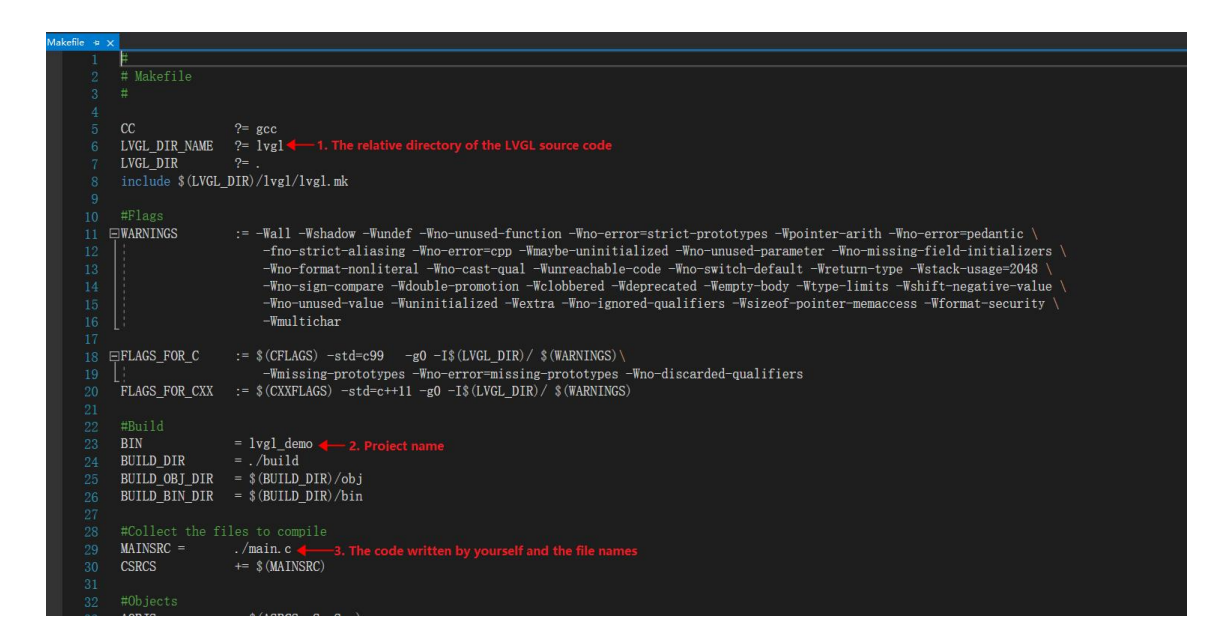

#### 4.4.2 Third-Party Library

If you need to load a third-party library (such as freetype in the sample project), open the lvgl.mk file in the lvgl directory and add the source code path, header files, etc.

| /gl.ml | k = x |                                                                                             |
|--------|-------|---------------------------------------------------------------------------------------------|
|        | 1     | LVGL_PATH ?= \${shell pwd}/lvgl                                                             |
|        |       | FREETYPE_PATH ?= \${shell pwd}/freetype                                                     |
|        |       |                                                                                             |
|        |       | ASRCS += \$(shell find \$(LVGL_PATH)/src -type f -name '*.S')                               |
|        |       | CSRCS += \$(shell find \$(LVGL PATH)/src -type f -name '*.c')                               |
|        |       | CSRCS += \$(shell find \$(LVGL PATH)/demos -type f -name '*.c')                             |
|        |       | <pre># CSRCS += \$(shell find \$(LVGL_PATH)/examples -type f -name '*.c')</pre>             |
|        |       | CXXEXT := .cpp                                                                              |
|        |       | CXXSRCS += \$(shell find \$(LVGL_PATH)/src -type f -name '*\${CXXEXT}')                     |
|        |       |                                                                                             |
|        |       | AFLAGS += "-I\$(LVGL PATH)"                                                                 |
|        |       | CFLAGS += "-I\$(LVGL_PATH)"                                                                 |
|        |       | CXXFLAGS += "-I\$ (LVGL_PATH)"                                                              |
|        |       |                                                                                             |
|        |       | # FreeType custom configuration header file                                                 |
|        |       | CFLAGS += -DFT2_BUILD_LIBRARY                                                               |
|        |       | CFLAGS += -DFT_CONFIG_MODULES_H=\ <lvgl freetype="" ftmodule.h\="" libs="" src=""> -</lvgl> |
|        |       | CFLAGS += -DFT_CONFIG_0PTIONS_H=\ <lvgl freetype="" ftoption.h\="" libs="" src=""></lvgl>   |
|        |       |                                                                                             |
|        |       | # FreeType include path                                                                     |
|        |       | CFLAGS += -I"\$ {FREETYPE_PATH} / include/"                                                 |
|        |       |                                                                                             |
|        |       | # FreeType C source file < The path of C source                                             |
|        |       | FT_CSRCS += \${FREETYPE_PATH}/src/base/ftbase.c                                             |
|        |       | FT_CSRCS += \${FREETYPE_PATH}/src/base/ftmm.c                                               |
|        |       | FT_CSRCS += \${FREETYPE_PATH}/src/base/ftbitmap.c                                           |
|        |       | FT_CSRCS += \${FREETYPE_PATH}/src/base/ftdebug.c                                            |
|        |       | FT_CSRCS += \${FREETYPE_PATH}/src/base/ftglyph.c                                            |
|        |       | FT_CSRCS += \${FREETYPE_PATH}/src/base/ftinit.c                                             |
|        |       | FT_CSRCS += \${FREETYPE_PATH}/src/cache/ftcache.c                                           |
|        |       | FT_CSRCS += \${FREETYPE_PATH}/src/gzip/ftgzip.c                                             |
|        |       | FT_CSRCS += \${FREETYPE_PATH}/src/sfnt.c                                                    |
|        |       | FT_CSRCS += \${FREETYPE_PATH}/src/smooth.c                                                  |
|        |       | FT_CSRCS += \${FREETYPE_PATH}/src/truetype/truetype.c                                       |
|        |       | $CSRCS += $(FT_CSRCS)$                                                                      |
|        |       |                                                                                             |
|        |       |                                                                                             |

## **5** Revision Records

| Rev | Revise Date | Content                                                                                                    | Editor    |
|-----|-------------|----------------------------------------------------------------------------------------------------|-----------|
| 00  | 2022-10-11  | First Edition                                                                                                    | Yu Yihe   |
| 01  | 2023-12-1   | Update the boot startup logo                                                                                                    | Chen Yan  |
| 02  | 2024-3-20   | Added examples about brightness adjustment,                                                                                             | Chen Yan  |
|     |             | system time settings and buzzer switch.                                                                                                 |           |
| 03  | 2025-03-20  | Add the configuration of cross-compilation<br>between Chapter 1 and Qt Creator.<br>Add the cross-compilation configuration for<br>LVGL. | Chen Xian |

Please contact us if you have any questions about the use of this document or our products, or if you would like to know the latest information about our products:

Customer service Tel: +86-400-018-9008

Customer service email: dwinhmi@dwin.com.cn

Website: www.dwin-global.com

DWIN Developer Forum: https://forums.dwin-global.com/index.php/forums

Thank you all for continuous support of DWIN, and your approval is the driving force of our progress!